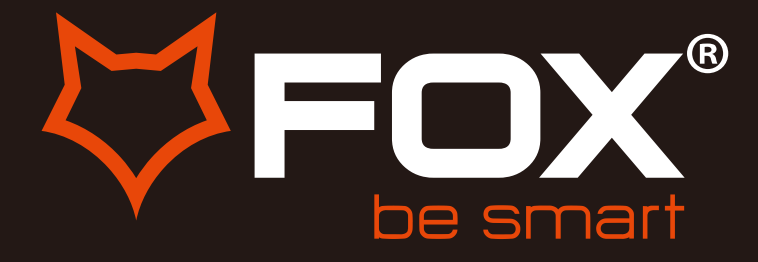

# powered by WebOS Hub

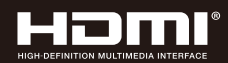

# **UPUTSTVO ZA UPOTREBU**

## LED TELEVIZORI Model:70WOS625D

ΕN

SR

Hvala Vam što ste kupili ovaj uređaj.

FOX LED televizori prepoznaju se po odličnim tehničkim karakteristikama, kao i modernom, funkcionalnom i elegantnom dizajnu. Osim toga konstantna unapređenja u vidu postprodajne podrške, izuzetno efikasna i rasprostranjena servisna mreža čine da se ponosni vlasnici FOX televizora mogu osećati sigurno.

Napravili ste pravi izbor.

U nastavku slede uputstva za upotrebu. Nisu komplikovana, ali ih se morate pridržavati.

# Sadržaj

| Bezbednost                  | 4  |
|-----------------------------|----|
| Instalacija                 | 8  |
| Kontrole i konekcija        | 10 |
| Magični daljinski upravljač | 12 |
| Brza podešavanja            | 16 |
| Početni ekran pametnog TV-a | 18 |
| USB Medija                  | 21 |
| Meni                        |    |
| Slika                       | 23 |
| Zvuk                        | 24 |
| Program                     | 25 |
| Konekcija                   | 26 |
| Opšte                       | 27 |
| Pristupačnost               | 28 |
| Podrška                     | 29 |
| Često postavljena pitanja   | 30 |

# Bezbednost

Detaljno procitajte ova uputstva pre korišcenja TV-a.

Sačuvajte ovo uputstvo, popunjen garantni list kao i kutiju od uređaja. Mere bezbednosti smanjuju rizik od požara, električnog šoka i povreda ako se pročita do kraja i pridržava upozorenja.

Molimo Vas pratite sva uputstva i upozorenja!

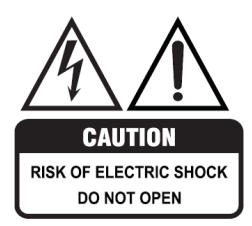

Poklopac (ili zadnji deo) uređaja ne treba skidati da biste sprečili rizik od strujnog udara.

Ovaj uređaj mora servisirati samo kvalifikovano servisno osoblje.

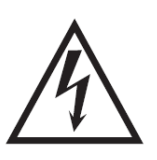

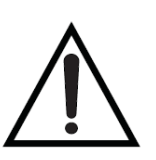

Simbol munje unutar trougla ima za cilj da vas upozori na neizolovani opasni napon u kućištu proizvoda koji može biti dovoljne veličine da stvori rizik od strujnog udara.

Uzvičnik unutar trougla ima za cilj da vas upozori na prisustvo važnih uputstava za rad i održavanje u dokumentima priloženim uz proizvod.

## VAŽNE INFORMACIJE!

- · Koristite komodu ili postolje koje preporučuje proizvođač televizora.
- · Koristite samo nameštaj koji može bezbedno da podrži proizvode.
- · Uverite se da proizvod ne visi preko ivice nosećeg nameštaja.
- Ne postavljajte proizvod na visok nameštaj bez pričvršćivanja proizvoda za stabilan oslonac.
- Ne stavljajte tkaninu na proizvod ili druge provodne materijale.
- Upozorite decu na opasnosti penjanja na nameštaj da bi došla do televizora ili njegovih komandi.

# OPŠTA BEZBEDNOSNA UPUTSTVA (nastavak)

## VAŽNE INFORMACIJE

- Ne izlažite ovaj uređaj kiši ili vlazi jer to može dovesti do požara ili strujnog udara
- · Nemojte menjati ili modifikovati proizvod na bilo koji način.
- · Koristite samo dodatnu opremu koju je naveo i preporučio proizvođač.
- · Ne izlažite proizvod prskanju ili kontaktu sa vodom
- Nemojte stavljati nikakve predmete na proizvod, uključujući predmete napunjene tečnošcu, kao što su vaze.
- . Opasnost od eksplozije ako je baterija pogrešno postavljena. Zamenite je istom ili ekvivalentnom vrstom.

#### Instalacija

Molimo Vas da pratite uputstva kada instalirate ovaj proizvod u skladu sa uputstvom za upotrebu. Ovaj proizvod mora biti postavljen na dovoljno stabilnoj lokaciji, može biti potencijalno opasan zbog pada i može izazvati povrede, posebno kod dece ako se nepravilno postavi.

- . Pre instaliranja ovog televizora, uverite se da napon na Vašoj utičnici odgovara naponu navedenom na nalepnici sa ocenom proizvoda
- . Nemojte koristiti oštećeni kabl za napajanje, utikač ili labavu utičnicu. To može izazvati strujni udar.
- . Nemojte uključivati nekoliko uređaja u istu utičnicu. To može dovesti do pregrevanja utičnice i izazivanja požara. Uverite se da je utičnica lako dostupna tokom rada opreme.
- · Nemojte preterano uvrtati kabl za napajanje.
- Ne dozvolite da se bilo šta naslanja na kabl za napajanje ili antenski kabl ili da prelazi preko njega. To može izazvati požar ili strujni udar.
- . Ne provlačite kabl za napajanje u blizini uređaja koji proizvode toplotu, kao što su radijatori, peći ili pegle. Prekomerna toplota može da istopi izolaciju i izloži žice pod naponom, što može dovesti do požara ili strujnog udara.
- . Isključite ovaj televizor iz struje tokom oluja sa grmljavinom ili kada ga ne koristite duže vreme. Ako to ne uradite, to može dovesti do požara ili strujnog udara.
- . Nemojte prekrivati ventilacione otvore proizvoda predmetima kao što su novine, stolnjaci, zavese itd. niti umetati predmete u otvore na proizvodima jer to može dovesti do porasta temperature proizvoda i može izazvati požar.
- Ako primetite neobične mirise ili dim oko uređaja, odmah isključite uređaj iz utičnice i kontaktirajte servisni centar. Ako to ne uradite, može doći do požara ili strujnog udara.
- . Kada ne koristite jedinicu duži vremenski period ili kada je pomerate, obavezno izvucite kabl za napajanje iz zidne utičnice.

# OPŠTA BEZBEDNOSNA UPUTSTVA (nastavak)

- Imajte na umu da se prašina može akumulirati tokom vremena na uređaju i uzrokovati njegovo pregrevanje i/ili pogoršanje izolacije, što zauzvrat može dovesti do električnog požara.
- . Proizvod nije namenjen za upotrebu od strane osoba (uključujući decu) sa smanjenim fizičkim, senzornim ili mentalnim sposobnostima. Proizvod mora biti pod nadzorom osobe odgovorne za njihovu bezbednost.
- . Baterije iz daljinskog upravljača sme da izvadi samo odrasla osoba, odrasla osoba mora da obezbedi da ih drži van domašaja beba i dece. Odmah potražite medicinsku pomoć ako je dete progutalo bateriju.
- . Baterije (paket baterija ili instalirane baterije) ne smeju biti izložene preteranoj toploti kao što je sunce, vatra ili slično.
- Da biste održavali proizvod, ne koristite nikakve hemikalije ili sredstva za čišćenje ili mokru krpu. Molimo Vas da koristite samo suvu krpu da biste obrisali uređaj od prašine, i to tek nakon što isključite proizvod iz električne utičnice.
- Obavezno kontaktirajte naš pozivni centar za bilo kakvu popravku ili uslugu koja je potrebna za proizvode.

## UPOZORENJE!

### STROGO PREPORUČUJEMO da ovaj proizvod POSTAVITE STABILNO.

Rušenje nameštaja i televizora može izazvati ozbiljne povrede ili smrt. KAKO BI SE IZBEGLIE BILO KAKVE OZBILJNE ILI SMRTONOSNE POVREDE, PREPORUČUJEMO DA OVAJ PROIZVOD BUDE TRAJNO FIKSIRAN NA ZID ILI NA DRUGU ODGOVARAJUĆU POVRŠINU. UREĐAJI ZA FIKSIRANJE NISU UKLJUČENI UZ PROIZVOD POŠTO RAZLIČITI POVRŠINSKI MATERIJALI ZAHTEVAJU RAZLIČITE TIPOVE PRIKLJUČAKA. MOLIMO VAS ZATRAŽITE STRUČNI SAVET AKO STE U SUMNJI KOJI UREĐAJ ZA FIKSIRANJE DA KORISTITE.

Ako televizor nije postavljen na dovoljno stabilnu lokaciju, može biti potencijalno opasan zbog pada. Mnoge povrede, posebno kod dece, mogu se izbeći preduzimanjem jednostavnih mera predostrožnosti kao što su:

- · Korišćenje ormara ili postolja koje preporučuje proizvođač televizora.
- · Koristite samo nameštaj koji može bezbedno da izdrži televizor.
- · Uverite se da televizor ne visi preko ivice nosećeg nameštaja.
- Edukacija dece o opasnostima penjanja na nameštaj kako ne bi došla do televizora ili njegovih kontrola.

# OPŠTA BEZBEDNOSNA UPUTSTVA (nastavak)

#### Uverite se prilikom pozicioniranja ovog proizvoda, da je mesto:

- Suvo i dobro provetreno
- · Dalje od direktne sunčeve svetlosti ili grejača.
- · Dalje od prskanja tečnost ili hrane.
- · Zaštićeno od prekomerne prašine ili masnoće.
- · Ne postavljajte ovaj proizvod u skučeni prostor kao što je polica za knjige ili slična jedinica.
- · Ne postavljajte televizor u blizini izvora toplote kao što su radijatori, peći ili drugi audio uređaj l vizuelna oprema koja proizvodi toplotu.
- . Ne stavljajte posude sa tečnostima, ako tečnost upadne u proizvod, to može dovesti do kratkog spoja, požara ili strujnog udara.
- . Ne stavljajte male metalne predmete unutar uređaja, to može dovesti do kratkog spoja, požara ili strujnog udara.
- . Nemojte koristiti ili skladištiti zapaljive materijale u blizini uređaja. To može dovesti do požara ili eksplozije. Ne stavljajte izvore otvorenog plamena, kao što su upaljene sveće, cigarete ili mirisni štapići na televizor.
- · Antena mora biti postavljena dalje od visokonaponskog dalekovoda,
- Obratite se profesionalnom instalateru antene da instalira antenu kako biste izbegli pogrešnu instalaciju koja može dovesti do požara, strujnog udara ili ozbiljnih povreda.
- · Instalirajte uređaj na razumnoj udaljenosti od zida kako biste obezbedili dovoljnu ventilaciju.
- Ako se utikač za napajanje koristi kao uređaj za isključivanje, treba da bude u ispravnom stanju.

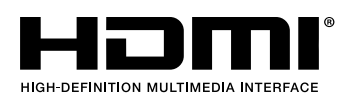

Termini HDMI i HDMI High-Definition Multimedia Interface, komercijalni izgled HDMI i logotipi HDMI su zaštitni znaci ili registrovani zaštitni znaci u vlasništvu kompanije HDMI Licensing Administrator, Inc.

# INSTALACIJA

Instalirajte postolje kao što je opisano u nastavku, ili ako želite da ga montirate na zid, obratite se profesionalnom instalateru.

Uverite se da televizor nije uključen u zidnu utičnicu i pored toga preporučujemo da pozovete drugu osobu koja će Vam pomoći u sledećem zadatku.

## Pričvršćivanje postolja

#### Korak 1

Na sto stavite mekani obloženi materijal ravne površine kako biste sprečili oštećenje panela ekrana. Zatim postavite TV ekran na obloženi materijal, sa stranom ekrana okrenutom nadole, kao što je prikazano na desnoj strani.

#### Korak 2

Poravnajte nogu postolja sa rupom ugradnje, kao što je prikazano na desnoj strani.

#### Korak 3

Zategnite štafove (isporučene) pomoću odvijača da biste pričvrstili postolje na uređaj, kao što je prikazano na desnoj strani.

#### OPREZ!

Nemojte primenjivati preteranu silu jer to može oštetiti rupe za šrafove.

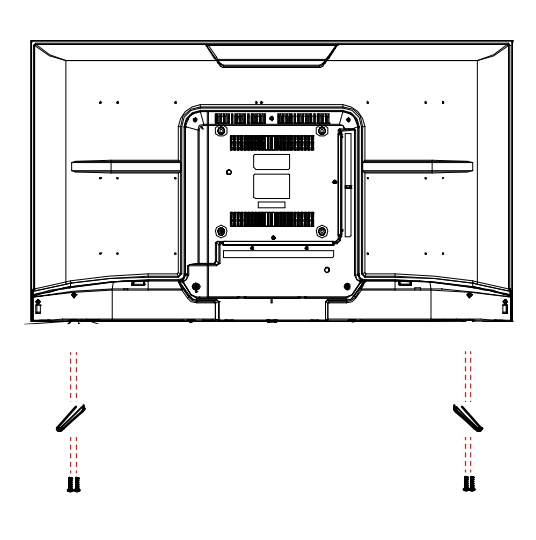

# INSTALACIJA (nastavak)

#### Uputstva za montažu na zid

Uverite se da televizor nije uključen u zidnu utičnicu i pored toga preporučujemo da pozovete drugu osobu koja će Vam pomoći u sledećem zadatku.

 Preporučujemo vam da koristite profesionalnog instalatera jer ne preuzimamo odgovornost za eventualnu štetu koja može nastati na proizvodu ili povredu ako sami montirate televizor.

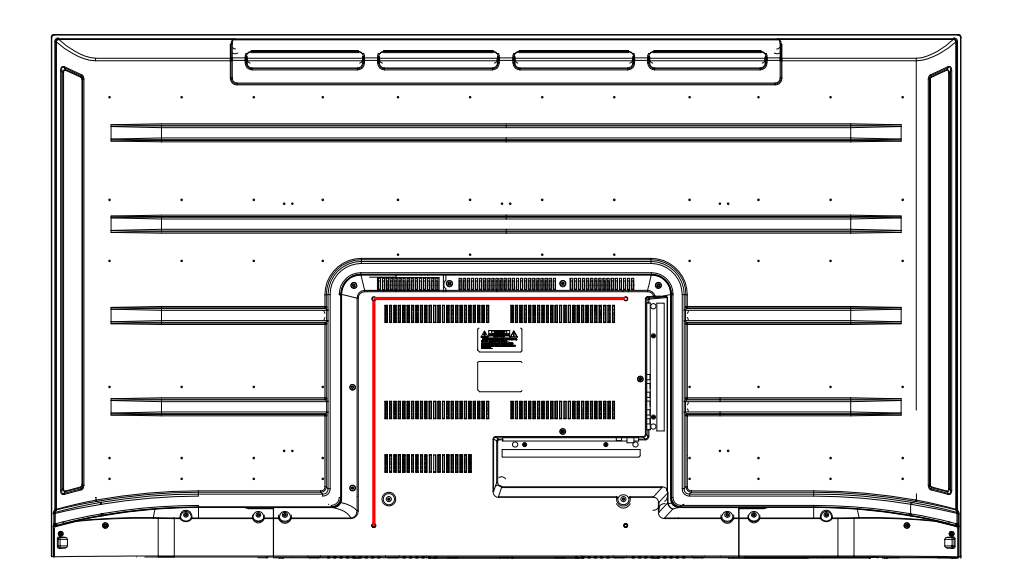

#### POZADINA TV-A

70 inča VESA standard 400 x 360 mm

NAPOMENA: Ako televizor montirate na zid, to bi trebalo da uradi kvalifikovani instalater.

# KONTROLE I KONEKCIJE

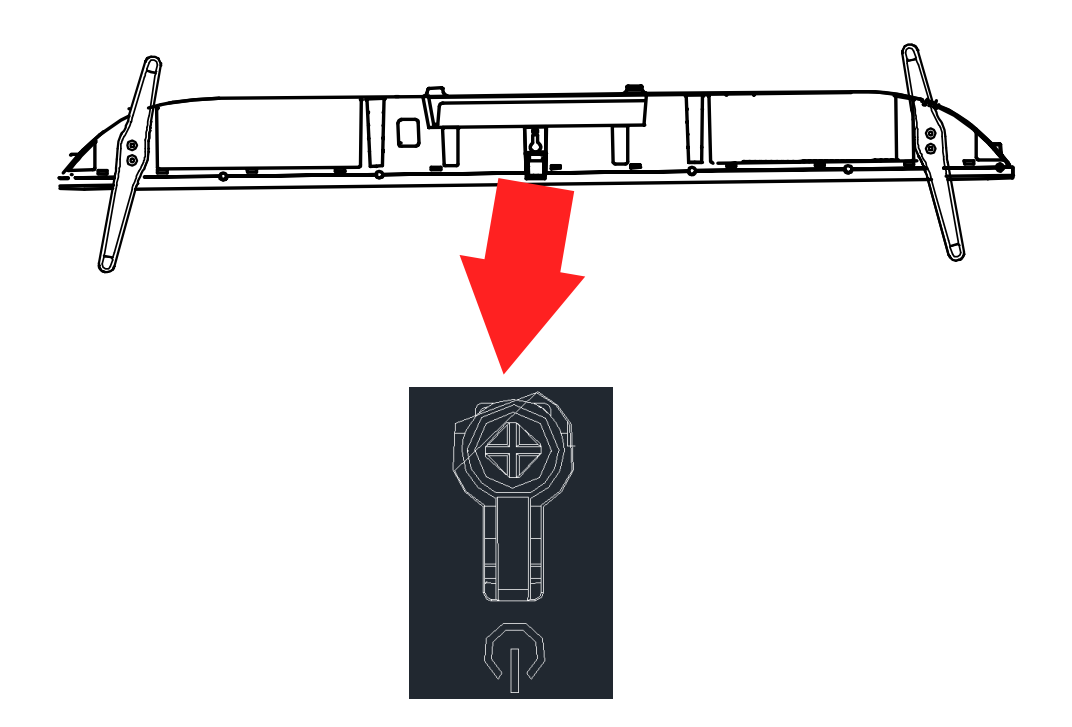

# KONTROLE I KONEKCIJE

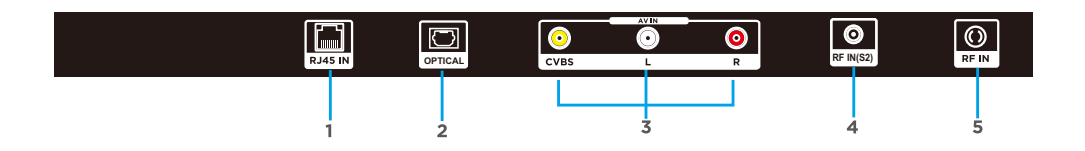

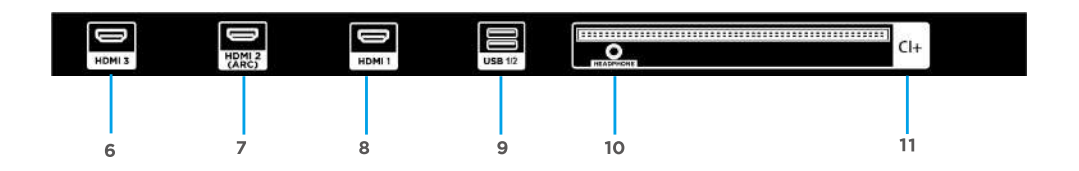

- 1. RJ45 (ETHERNET)
- 2. OPTIČKI IZLAZ
- 3. CVBS/ AUDIO LEVO I DESNO
- 4. RF IN (SATELIT)
- 5. RF IN (ANTENA)
- 6. HDMI 3
- 7. HDMI 2 (ARC)
- 8. HDMI1
- 9. USB ULAZ\*2
- 10. IZLAZ ZA SLUŠALICE
- 11. CI+

### USB

Priključite USB uređaj u USB port za snimanje i reprodukciju video zapisa/ fotografije/muzike

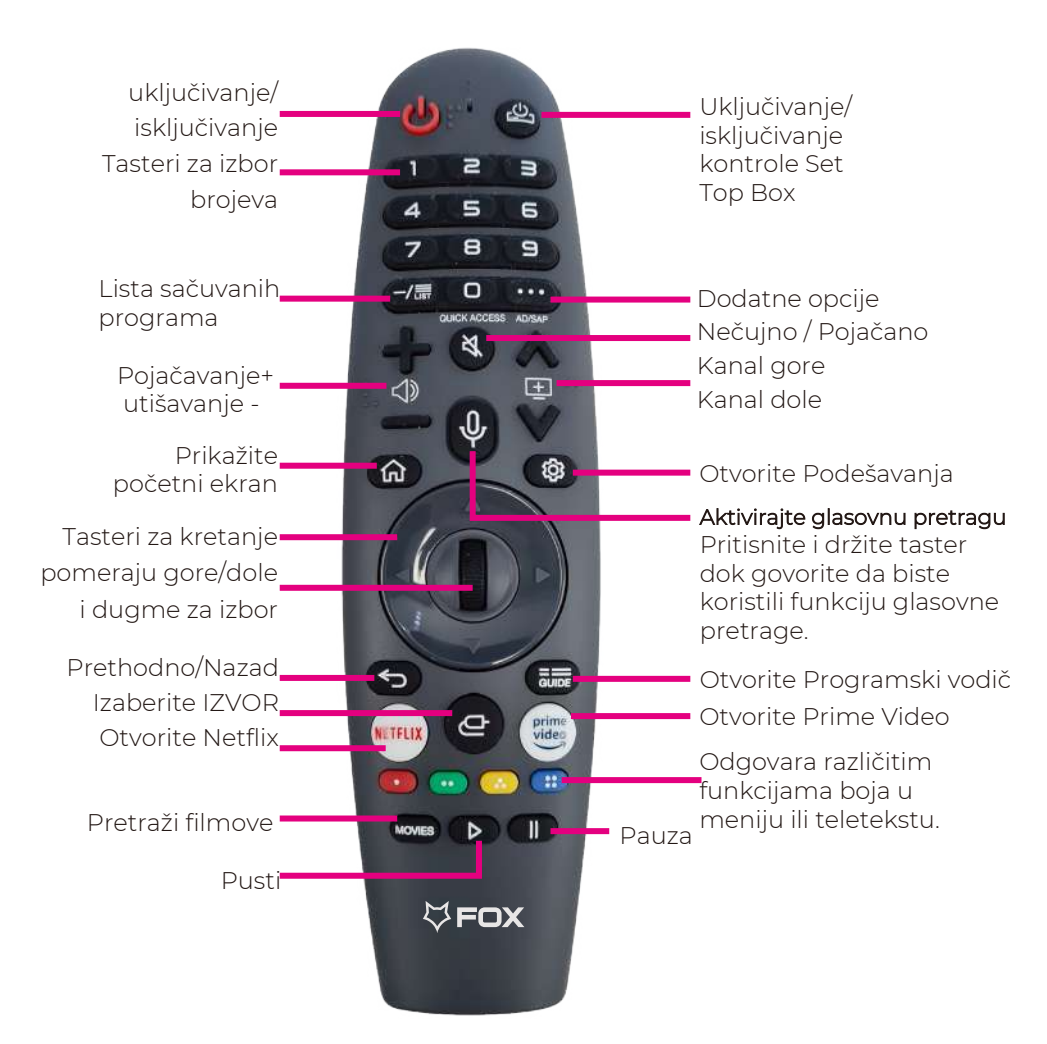

Sledećih nekoliko stranica MAGIČNI DALJINSKI UPRAVLJAČ objašnjava sledeće:

- Uparivanje prvi put sa uređajem
- Ponovno registrovanje Magičnog daljinskog upravljača

# Pratite uputstva kada uparujete magični daljinski upravljač za vaš webOS TV

Vaš pametni TV radi sa Magičnim daljinskim upravljačem koji služi kao i kursor i daljinski upravljač za ekran koji vam omogućava da upravljate svojim pametnim TV-om i spoljnim uređajima povezanim sa vašim pametnim TV-om.

Možete da koristite Magični daljinski upravljač kao kursor da biste izabrali i pokrenuli sadržaj na svom pametnom TV-u. Magični daljinski upravljač takođe podržava glasovne komande (Think AI) i pokrete kako bi vam omogućio zgodan pristup raznim funkcijama pametnog TV-a.

## PRVO UPARIVANJE

## Registrovanje Magičnog daljinskog upravljača

Morate registrovati Magični daljinski upravljač na svom pametnom TV-u kada ga koristite prvi put. Da biste registrovali svoj Magični daljinski upravljač pomoću tastera **Točak (OK)**, izvršite sledeće korake:

- 1. Uključite svoj pametni TV.
- 2. Sačekajte 10 sekundi dok se vaš pametni TV uključi.
- 3. Usmerite Magični daljinski upravljač na pametni TV, a zatim pritisnite taster Točak (OK). Poruka se pojavljuje nakon što je Magični daljinski upravljač registrovan.

- Ako se Magični daljinski upravljač ne registruje, Vaš pametni TV isključite i ponovo uključite i ponovite proces registracije.

## PONOVNA REGISTRACIJA MAGIČNOG DALJINSKOG UPRAVLJAČA

Ako Magični daljinski upravljač ne radi ispravno, morate ga ponovo registrovati. Koristite taster Smart Home ( ) i taster BACK ( ) na Magičnom daljinskom upravljaču. Da biste ponovo registrovali Magični daljinski upravljač, izvršite sledeće korake:

- Držite pritisnuti taster Smart Home ( ) i taster BACK ( ) na Magičnom daljinskom upravljaču 5 sekundi da biste pokrenuli Magični daljinski upravljač.
- 2. Usmerite Magični daljinski upravljač na vaš pametni TV, a zatim pritisnite taster Točak (OK). Poruka se pojavljuje nakon što je Magični daljinski upravljač registrovan.

Napomena: Usmerite Magični daljinski upravljač na Vaš pametni TV, a zatim držite pritisnuto taster BACK (**'**) 5 sekundi da ponovo registrujete Magični daljinski upravljač

Korišćenje magičnog daljinskog upravljača:

- · Baterija bi normalno trebalo da traje godinu dana u normalnim/predviđenim okolnostima.
- Nemojte mešati stare i nove baterije u daljinskom upravljaču
- · Nemojte koristiti različite tipove baterija
- Ako ne nameravate da koristite uređaj duže vreme, izvadite baterije iz daljinskog upravljača da biste izbegli nezgodu.
- · Držite baterije dalje od dece i kućnih ljubimaca.
- Nikada ne bacajte baterije u vatru.
- · Nemojte ispuštati ili udarati daljinski upravljač jer to odmah poništava garanciju.
- · Daljinski upravljač efikasno radi u opsegu od 5 do 6 metara.
- Ne izlažite senzor daljinskog upravljača jakom svetlu.

### OTVARANJE ODJELJAKA ZA BATERIJE DALJINSKOG DA BISTE ZAMENILI BATERIJE

- 1. Okrenite daljinski upravljač na poleđinu.
- 2. Pritisnite i povucite odeljak za bateriju kako biste otvorili poklopac.
- 3. Stavite 2k AA baterije (isporučene) u odeljak za baterije
- i obavezno poklapajte polaritete (+/-) označene na odeljku za baterije.
- 4. Zatvorite odeljak za baterije. Uverite se da klikne pri zatvaranju.

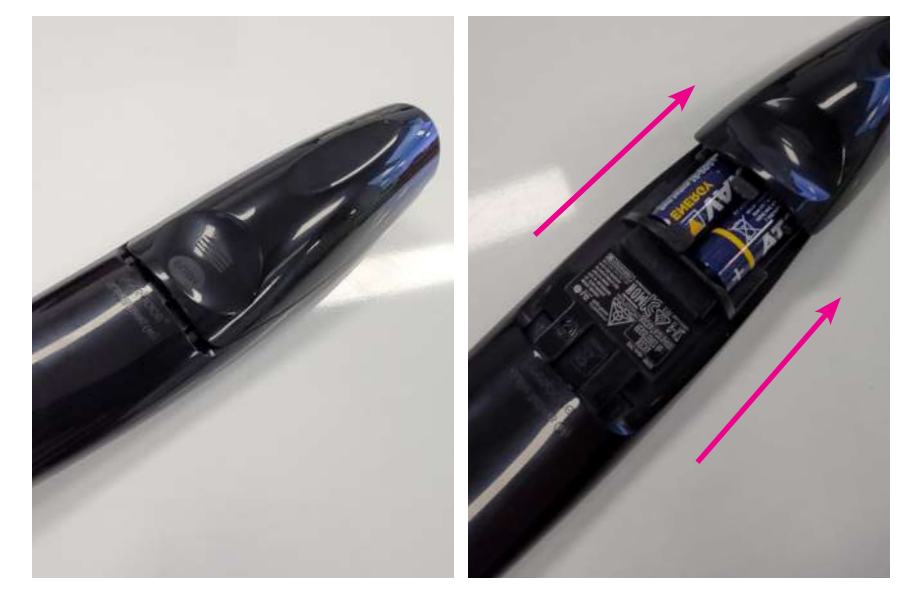

# PODEŠAVANJA

## Brza podešavanja

## Da biste brzo koristili funkciju podešavanja

Brzo i jednostavno prikazuje skup jednostavnih kontrola, kao što su Režim slike, Izlaz zvuka, Optimizator igre i tako dalje.

Pritisnite 👸 dugme na daljinskom upravljaču.

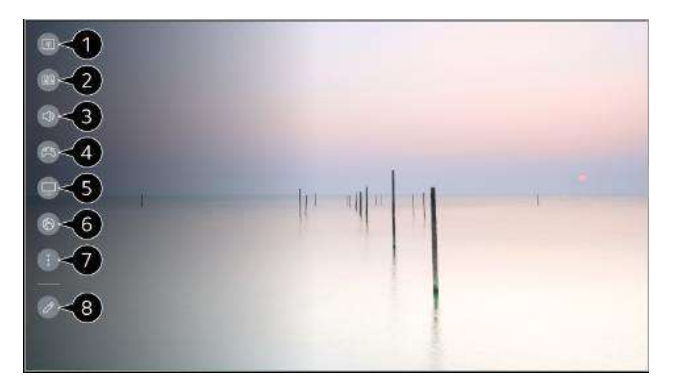

- 1. Možete podesiti Režim slike.
- 2. Možete podesiti Režim zvuka.
- 3. Možete odabrati Izlaz zvuka.
- 4. Usmerava na podešavanja optimizatora za igru.
- 5. Usmerava na podešavanja EKO Režim.
- 6. Usmerava na podešavanja mreže.
- 7. Možete podesiti više opcija.
- Takođe možete dugo pritisnuti dugme i na daljinskom upravljaču da direktno pokrenete Sva podešavanja.
  - 8. Možete dodati/obrisati stavke brzih podešavanja ili promeniti njihov redosled.
- Nakon unosa svake stavke, pritisnite i držite taster Točak (OK) na daljinskom upravljaču da biste prešli na odgovarajući meni.
- Stavke koje se mogu konfigurisati se razlikuju u zavisnosti od modela.

# Uživajte u TV-u uživo

## Iskoristite meni uživo

Korišćenje menija uživo

Možete sa lakoćom da koristite relevantne funkcije kada gledate TV emisije.

Pritisnite dugme LIST na daljinskom upravljaču.

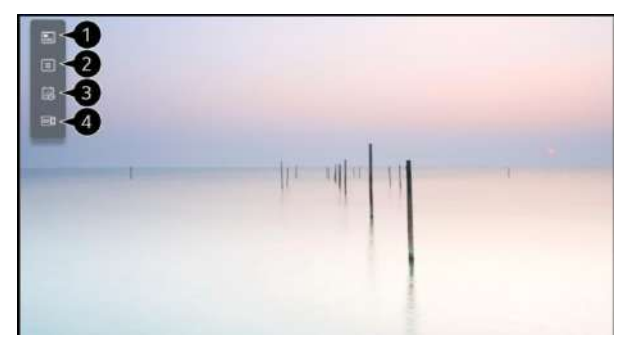

1.Kanali : Pregledajte listu emitovanog sadržaja koji se trenutno emituje.

2.Vodič : Možete pogledati programe i raspored svakog programa.

Da biste videli detalje, kliknite na Uživajte u TV-u uživo → Vodič za gledanje u Uputstvu za korisnike.

3. Raspored : Možete da unesete vreme i datum programa da biste zakazali gledanje ili snimanje u zadato vreme.

Da biste videli detalje, kliknite na Uživajte u TV-u uživo→ Korišćenje TV rasporeda u korisničkom vodiču.

4.Snimci : Možete proveriti snimke sačuvane na uređaju za skladištenje kao i reprodukovati snimke.

Da biste videli detalje, kliknite na Uživajte u TV-u uživo → Reprodukcija snimljenih TV programa u Uputstvu za korisnike.

- Meni se pojavljuje samo ako je priključen spoljni uređaj za skladištenje i snimljeni video se može gledati.
- Programi prikazani na listi programa su konfiguracija programa koju obezbeđuje provajder servisa emitovanja. Stoga, ako je provajder servisa emitovanja promenio konfiguraciju programa bez prethodnog obaveštenja, programi prikazani na listi programa mogu se razlikovati od stvarnih TV programa.

# Početak rada sa webOS-om

# POČETNI EKRAN

Korišćenje funkcije "Početni ekran" na webOS TV-u

Možete otvoriti početni ekran pritiskom na taster 🏠 na daljinskom upravljaču.

Pritisnite taster (OK) na Magičnom daljinskom upravljaču da biste se kretali kroz

meni.

Daljinski upravljač Vam omogućava da se krećete kroz meni pomoću tastera ♥/▲. Možete otvarati aplikacije i sadržaj ili koristiti različite funkcije pametnog TV-a.

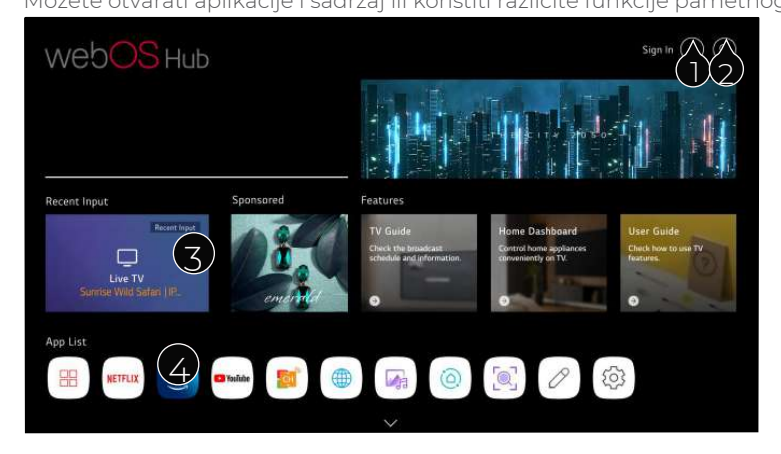

1. Možete se prijaviti na svoj LG nalog ili pogledati osnovne informacije o nalogu na koji ste trenutno prijavljeni.

#### Za više informacija pogledajte Početak rada sa webOS TV-om → Upravljanje LG-om

Nalog u Uputstvu za korisnike.

- Pokrenite pretragu. Da biste videli detalje, kliknite na Aplikacije i sadržaj → Pretraga sadržaja u Vodič za korisnike
- 3. Vraća na poslednju korišćeni TV ili spoljni ulaz.
- 4. Možete pokretati, premeštati i brisati aplikacije instalirane na vašem TV-u.

# Početak rada sa webOS TV-om

- Lista aplikacija se automatski prikazuje na ekranu svaki put kada se TV uključi
   Možete da promenite prikaz na početnom ekranu, U Opšte → Sistem → Dodatna
   podešavanja → Početna podešavanja.
- Dostupnost i pristup Sadržaju i Uslugama na uređaju podložni su promeni u bilo kom trenutku bez prethodnog obaveštenja.
- Dostupne funkcije se razlikuju u zavisnosti od regiona ili usluge.

## Upravljaj početnim ekranom

## Upravljajte webOS TV početnim ekranom

Možete da promenite redosled prikazanih aplikacija ili listu sadržaja pritiskom na

dugme < 🕨 na daljinskom upravljaču. Okrenite dugme (OK) na Magičnom

daljinskom upravljaču da biste se kretali kroz meni. Možete ući u režim za uređivanje

tako što ćete izabrati 🏠 koji se nalazi na dnu ekrana.

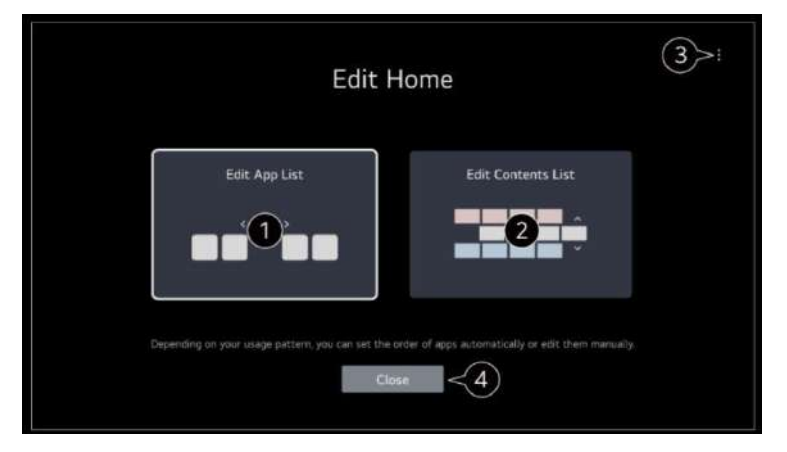

1. Ulazi u režim Uređivanje liste aplikacija.

U zavisnosti od Vašeg obrasca korišćenja, možete automatski da podesite redosled aplikacija ili ga sami uredite.

# POVEZIVANJE SPOLJNIH UREĐAJA

## Korišćenje kontrolne table

Možete da izaberete ili kontrolišete uređaj (mobilni, eksterni uređaj, kućni loT uređaji, itd.) povezan na TV.

Pokrenite kontrolnu tablu pritiskom na dugme 🛛 🗁 na daljinskom upravljaču.

Takođe možete pritisnuti i držati dugme 🗁 na daljinskom upravljaču.

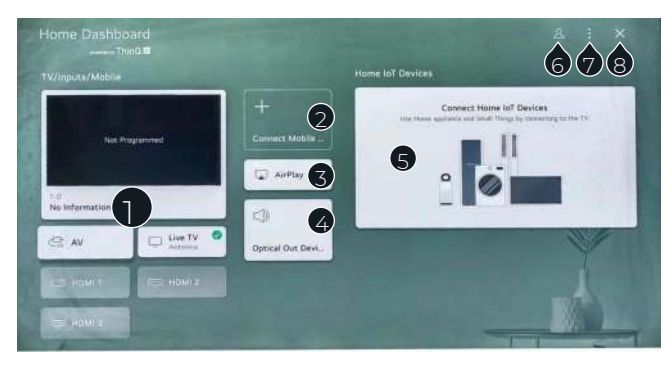

- Možete da proverite i izaberete spoljni uređaj povezan preko spoljnog ulaza (porta) ili mreže.
- 2. Povežite svoj mobilni uređaj sa TV-om da biste delili ekran mobilnog telefona i uživali u sačuvanom sadržaju.
- 3. Airplay podrška. Klikom na AirPlay šalje se ekran telefona na TV.
- 4. Optički izlazni uređaj, izlazni zvuk je izvanrednijeg kvaliteta.
- 5. Možete proveriti i kontrolisati uređaj povezan preko Home LoT-a. Molimo pogledajte Povezivanje spoljnih uređaja→ Povezivanje kućnih LoT uređaja u Korisničkom vodiču za više informacija o akciji.
- 6. Možete se prijaviti ili odjaviti sa svojim LG Think nalogom.
- 7.Podešavanja: Možete urediti ime povezanog uređaja ili primeniti odgovarajuća podešavanja. Uredite kućne LoT uređaje: možete sakriti prikaz povezanih Home LoT uređaja i preurediti listu.

Obaveštenje : Možete da uključite ili isključite obaveštenje na povezanom uređaju. Podešavanja univerzalnih kontrola: idite na aplikaciju Univerzalna podešavanja kontrole. Uputstvo za upotrebu: Pređite na aplikaciju Uputstvo za korisnike. Zatvori aplikaciju: Isključuje pokretanje aplikacije u pozadini.

8.Zatvara aplikaciju.

# USB MEDIJA

## USB Medija Plejer

Povežite USB uređaj na USB ulaz na TV-u da biste uživali u datotekama sadržaja sačuvanim na USB uređaju na Vašem TV-u.

Format podrške: jpeg, jpg, jpe, png i bmp za fotografije, mp3, vav, ogg, vma, flac za muziku, asf, avi, mp4, 3gp, mkv, ts, mpg, vob za video.

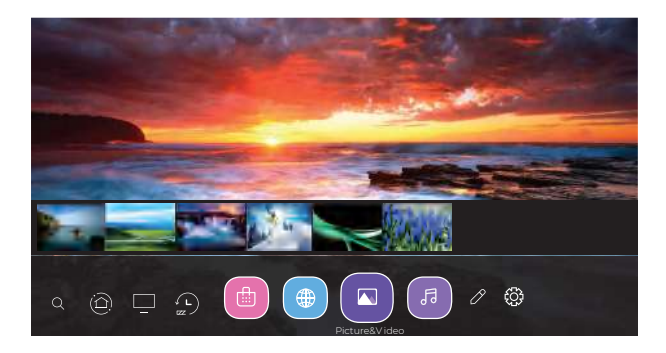

## Korišćenje Photo Plejer-a

Izaberite aplikaciju za fotografije i video i pritisnite (()) za ulazak u meni. Možete pogledati svoje sačuvane fotografije. Pritisnite taster sa strelicom da biste izabrali datoteku koju želite da gledate u izboru datoteke meni, a zatim pritisnite taster (()) da biste započeli reprodukciju. Kada puštate medije, pritisnite (()) taster za prikaz i rad sa detaljima datoteke.

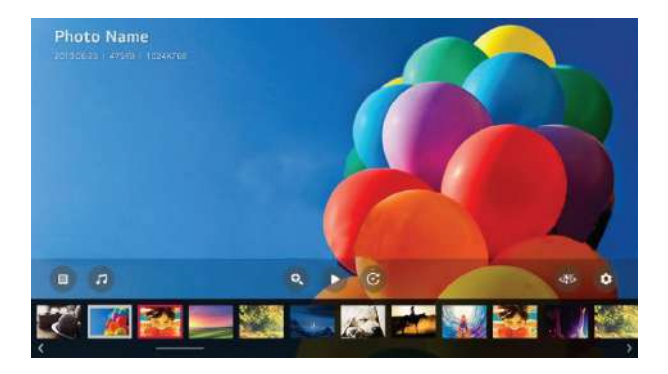

# USB MEDIJA

### Puštanje Videa

Izaberite aplikaciju za fotografije i video i pritisnite () za ulazak u meni. Možete pogledati svoje sačuvane datoteke. Pritisnite taster sa strelicom da biste izabrali datoteku koju želite da gledate, a zatim pritisnite taster () da biste započeli reprodukciju. Kada puštate medije, pritisnite () taster da biste dobili prikaz sa detaljima datoteke.

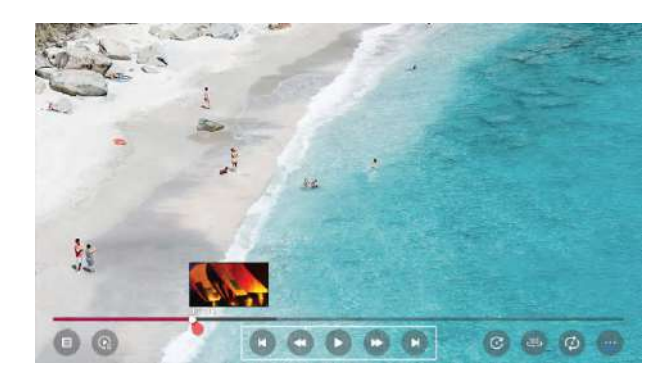

### Puštanje muzike

lzaberite aplikaciju za muziku i pritisnite ()) za ulazak u meni. Možete pogledati svoje sačuvane datoteke. Pritisnite taster sa strelicom da biste izabrali datoteku koju želite da gledate, a zatim pritisnite taster ()) da biste započeli reprodukciju. Kada puštate medije, pritisnite ()) taster da biste dobili prikaz sa detaljima datoteke.

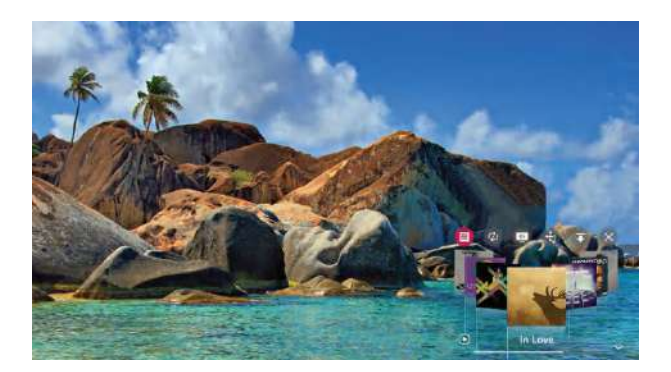

### Meni slike

Izaberite Sva podešavanja u meniju podešavanja, pritisnite (🔘) za ulazak u podmeni.

Pritisnite ↓/▼ taster za izbor Slika u podmeniju, označiće opciju, a zatim pritisnite ▶ taster za ulazak u meni.

Pritisnite 🖌 / 🐧 taster da izaberete opciju i pritisnite ( 🔘 ) za ulazak u podmeni.

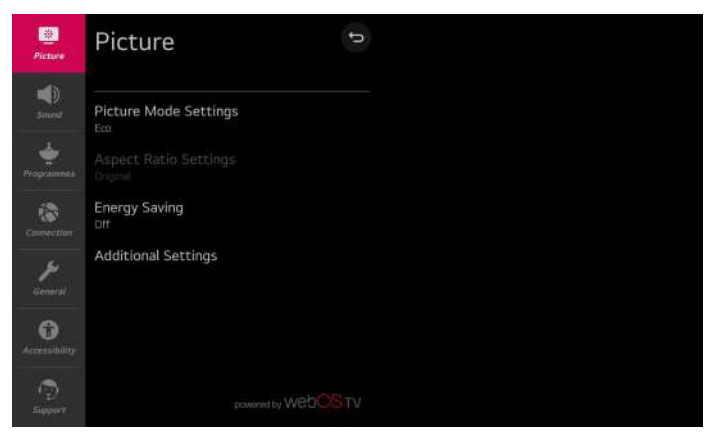

#### Podešavanja režima slike

Izaberite video režim koji odgovara okruženju za gledanje ili odredite podešavanja za video režim, kao što su kontrast, boja i drugo.

#### Podešavanja odnosa širine i visine

Pogledajte originalni ekran kakav jeste ili podesite veličinu ekrana i odnos širine i visine.

#### Ušteda energije

Režimi za ograničavanje potrošnje energije. Podesite osvetljenost ekrana da biste smanjili potrošnju energije.

#### Dodatna podešavanja

Podesite dodatna podešavanja slike. Uključuje režim komfora za oči, HDMI Ultra HD duboke boje i trenutni odziv igre.

### Zvučni Meni

Izaberite Sva podešavanja u meniju podešavanja, pritisnite (🔘) za ulazak u podmeni.

Pritisnite 🚺 🔰 taster za izbor Slika u podmeniju, označiće opciju, a zatim pritisnite 🕨 taster za ulazak u meni.

Pritisnite 🖌 / 👔 taster da izaberete opciju i pritisnite ( 🔘 ) za ulazak u podmeni.

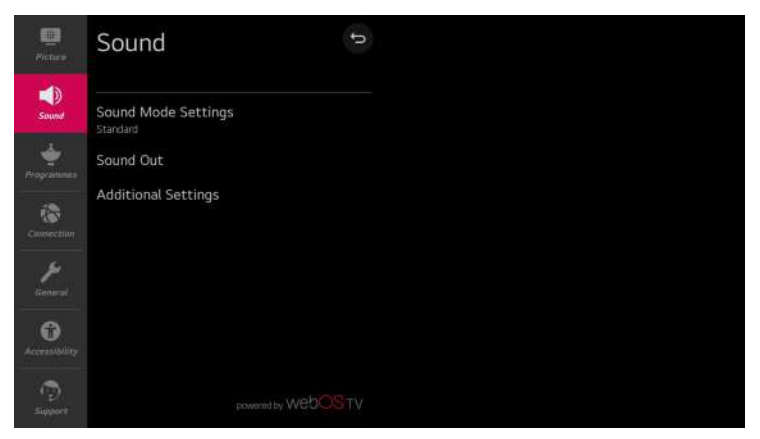

#### Podešavanja režima zvuka

Izaberite režim zvuka i podesite detaljne audio efekte. Ova podešavanja su dostupna samo za interni TV zvučnik. Uključuje Standard, Bioskop, Clear Voice III, Sport, muziku i igre.

#### Audio izlaz

Izaberite uređaj ili zvučnik za audio izlaz. Uključite unutrašnji TV zvučnik, Bluetooth, mobilni uređaj, optički, HDMI ARC, žične slušalice, optički + interni TV zvučnik itd. po vašem izboru.

#### Dodatna podešavanja

Podesite dodatna podešavanja u vezi sa zvukom. Uključite tip instalacije TV-a, režim jačine zvuka, podešavanje AV sinhronizacije, HDMI ulazni audio format, LG Sound Sinc i Digitalni izlaz zvuka po Vašem izboru. Možete izvršiti željene radnje u skladu sa brzim informacijama na TV ekranu.

## Meni programa

Izaberite Sva podešavanja u meniju podešavanja, pritisnite (🔘) za ulazak u podmeni.

Pritisnite ▲ / ▼ taster za izbor programa, označiće opciju, a zatim pritisnite ► taster za ulazak u meni.

Pritisnite 🖌 / 🐧 taster da izaberete opciju i pritisnite ( 🔘) za ulazak u podmeni.

| E<br>Fecture               | Programmes                  | đ |
|----------------------------|-----------------------------|---|
| saund                      | Programme Tuning & Settings |   |
| 4                          | Programme Manager           |   |
| Programmes                 | HbbTV                       |   |
| 1                          |                             |   |
| Canaceptor<br>J<br>General | Copy Programmes             |   |
| <b>O</b><br>Accessibility  |                             |   |
| n 🕤                        |                             |   |

#### Podešavanje programa i podešavanja

Podesite i sačuvajte dostupne programe. Možete podesiti opcije satelitskog programa.

#### Menadžer programa

Upravljajte programima sačuvanim na TV-u.

#### HbbTV

Ova usluga Vam pruža više informacija o gledanju programa i o uživanju u povezanim sadržajima.

#### Cl Informacije

Pogledajte trenutne informacije o zajedničkom interfejsu (CI).

#### Kopiraj programe

Uvezite/izvezite informacije o listi programa Vašeg TV-a sa/na priključeni USB uređaj.

Napomena: Dostupne opcije zavise od emitovanog programa.

## Meni mreža

Izaberite Sva podešavanja u meniju podešavanja, pritisnite () za ulazak u podmeni. Pritisnite ↓/▼ taster za izbor konekcije, označiće opciju, a zatim pritisnite ↓ taster

za ulazak u meni.

Pritisnite 🖌 / 👔 taster da izaberete opciju i pritisnite ( 🔘 ) za ulazak u podmeni.

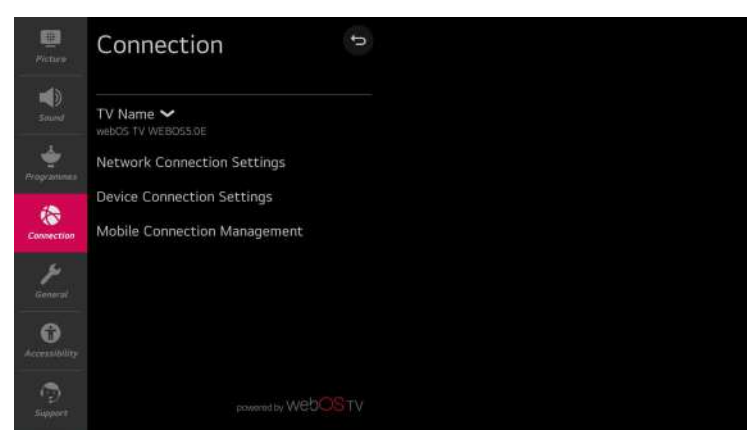

#### TV Ime

Podesite naziv televizora.

#### Podešavanja mrežne veze

Podesite podešavanja vezana za Vašu žičanu/bežičnu mrežu.

#### Podešavanja veze uređaja

Podesite jednostavna podešavanja veze sa spoljnim uređajima. Nakon što uđete u meni, možete odabrati i podesiti ove opcije automatskog otkrivanja uređaja, SIMPLINK (HDMI-CEC), automatske sinhronizacije napajanja, LG bežične veze, tastature i podešavanja univerzalnog upravljanja.

#### Upravljanje mobilnom vezom

Dostupno je upravljanje vezom sa pametnog telefona ili računara. Da biste povezali TV sa mobilnim uređajem, potrebna su podešavanja veze i zahtevi na pametnom telefonu i računaru.

## Opšti meni

Izaberite Sva podešavanja u meniju podešavanja, pritisnite ((O)) za ulazak u podmeni.

Pritisnite ↓/▼ taster za izbor konekcije, označiće opciju, a zatim pritisnite ▶ taster za ulazak u meni.

Pritisnite 🖌 / 👔 🛛 taster da izaberete opciju i pritisnite ( 🙆) za ulazak u podmeni.

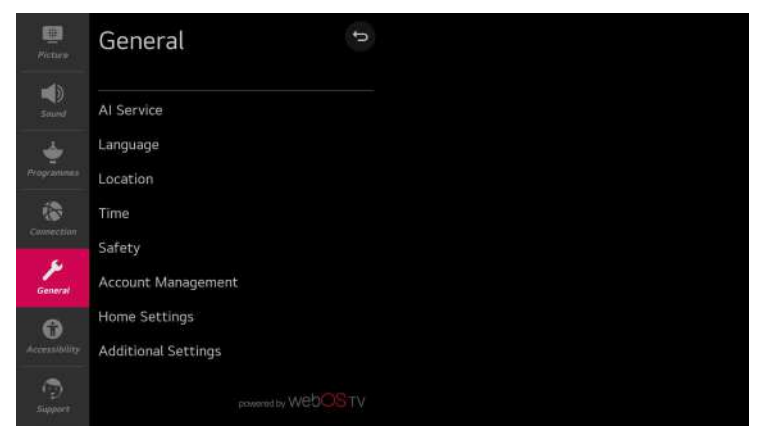

#### Al Servis

Podesite detaljne opcije za Al funkcije.

#### Jezik

Izaberite podešavanja jezika TV-a. Možete podesiti jezik menija, audio jezik i jezik tastature.

#### Lokacija

Podesite region i zemlju za emitovanje i specijalne usluge.

#### Vreme

Podesite trenutni datum i vreme. Ako se vreme koje ste podesili mnogo razlikuje od trenutnog vremena, neke od pametnih funkcija možda neće biti prikazane. Uključuje vreme, datum i vremensku zonu.

#### Sigurnost

Podesite zaključavanje na određenim kanalima, aplikacijama, ulazima itd. da biste ih koristili pod nadzorom roditelja.

#### Upravljanje nalogom

Podesite nalog za korišćenje usluga. **Upravljanje početnim ekranom** Podesite detaljne opcije za početnu stranicu.

#### Dodatna podešavanja

Podesite dodatne funkcije vezane za TV.

## Meni pristup

Izaberite Sva podešavanja u meniju podešavanja, pritisnite (∅) za ulazak u podmeni. Pritisnite ↓/▼ taster za izbor pristupačnost, označiće opciju, a zatim pritisnite ► taster za ulazak u meni.

Pritisnite 🖌 / 🐧 taster da izaberete opciju i pritisnite ( 🔘) za ulazak u podmeni.

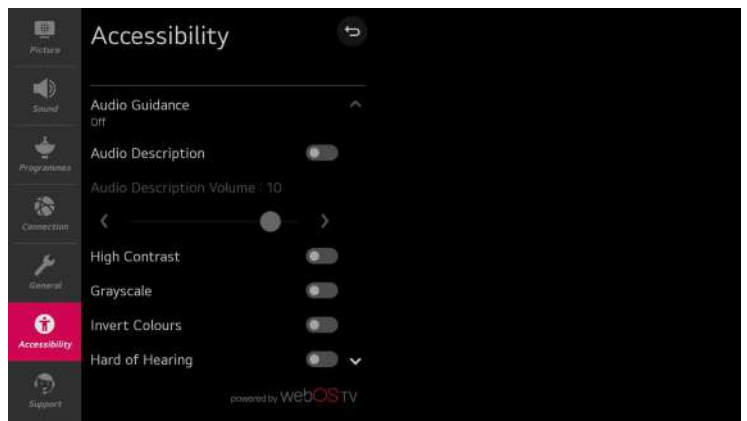

#### Audio vodič

Upravljajte menijima i operacijama pomoću glasa za gledaoce sa oštećenim vidom da koriste TV. Odredite detaljna podešavanja glasovnog navođenja nakon što uključite ovu funkciju.

#### Audio opis

Upozorava vas zvukom kada je TV uključen ili isključen. Zvuk se možda neće emitovati kada je digitalni izlaz zvuka podešen na Pass Through.

#### Veliki kontrast

Poboljšajte kontrast između svetlih i tamnih oblasti nekih menija, kao što su pozadina i tekst, kako bi ih oni sa slabim vidom lako videli.

#### Skala sive

Promenite boju menija na ekranu u crno-beli ton radi veće jasnoće.

#### Invertovanje boje

Invertujte i kompenzujte određene boje u nekim menijima da biste poboljšali vidljivost stavki prikazanih na ekranu.

#### Teškoće sa sluhom

Prikažite natpise za gledaoce sa oštećenim sluhom. Radi samo kada program za emitovanje podržava prevode.

## Meni Podrška

Izaberite Sva podešavanja u meniju podešavanja, pritisnite () za ulazak u podmeni. Pritisnite ↓/▼ taster za izbor podrške, označiće opciju, a zatim pritisnite za ulazak u meni.

Pritisnite 🖌 / 🛛 taster da izaberete opciju i pritisnite 🛛 ((()) za ulazak u podmeni.

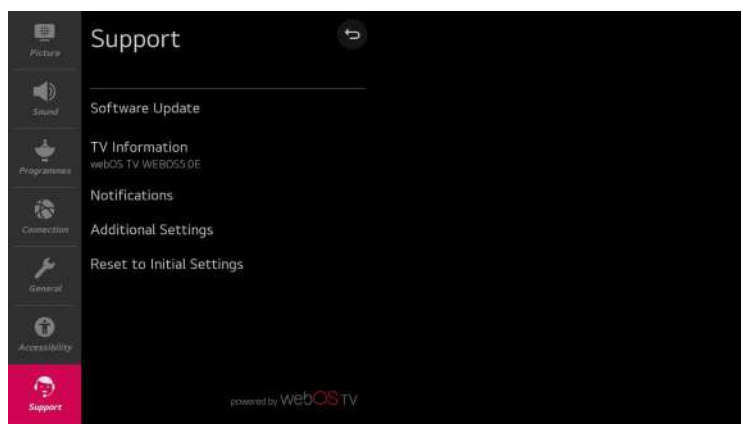

#### Ažuriranje softvera

Proverite da li postoje ažuriranja softvera i da li su dostupna.

#### TV informacije

Proverite informacije o TV-u.

#### Obaveštenja

Proverite alarmne poruke o korisničkim podešavanjima ili statusu TV-a.

#### Dodatna podešavanja

Podesite dodatne funkcije vezane za korisničku podršku. Uključuje korisničke ugovore, pravno obaveštenje i obaveštenje o softveru otvorenog koda ove opcije.

#### Resetujte na početna podešavanja

Vratite TV na početna podešavanja. Ovo će vratiti sve opcije na TV-u na njihova podrazumevana podešavanja.

# Često postavljana pitanja

## Opšti problemi sa televizorom

| Simptomi                                                     | Provera i rešenje                                                                                                    |
|--------------------------------------------------------------|----------------------------------------------------------------------------------------------------|
| "duh" ili dvostruka slika                                    | Ovo može biti uzrokovano opstrukcijom antene zbog visokih<br>zgrada ili brda. Korišćenje visoko usmerene antene može<br>poboljšati sliku.                                                                                                    |
| Nema struje                                                  | <ul> <li>Proverite da li je kabl za napajanje TV-a uključen u utičnicu.</li> <li>Isključite TV, sačekajte 60 sekundi. Zatim ponovo umetnite<br/>utikač u utičnicu i ponovo uključite TV.</li> </ul>                                                                                                    |
| Nema slike                                                   | <ul> <li>Proverite priključke antene na zadnjoj strani televizora da vidite da<br/>li jeste pravilno priključen na TV.</li> <li>Mogući problemi sa radio stanicama. Pokušajte sa drugim kanalom.</li> <li>Podesite kontrast i osvetljenost.</li> <li>Proverite kontrolu zatvorenih titlova. Neki TEKST režimi bi mogli<br/>blokirati ekran.</li> </ul> |
| Dobra slika, ali bez<br>zvuka                                | <ul> <li>Povećajte jačinu zvuka pritiskom na dugme VOL+ na<br/>daljinskom upravljaču ili na tastaturi sa strane televizora.</li> <li>Pritisnite taster MUTE na daljinskom upravljaču da biste se<br/>uverili da je isključen zvuk</li> </ul>                                                                                                    |
| Dobar zvuk, ali loša<br>boja                                 | Podesite kontrast, boju i osvetljenost                                                                                                    |
| Snežna slika i šum                                           | Proverite konekciju antene.                                                                                                    |
| Horizontalna<br>isprekidana linija                           | Ovo može biti uzrokovano električnim smetnjama (npr. fen za<br>kosu, obližnja neonska svetla, itd.). Isključite opremu.                                                                                                    |
| Televizor ne reaguje na<br>daljinski upravljač               | <ul> <li>Proverite da li baterije rade. Zamenite ako je potrebno.</li> <li>Očistite sočivo senzora daljinskog upravljača na TV-u.</li> <li>I dalje možete da koristite tastaturu na bočnoj strani televizora.</li> </ul>                                                                                                    |
| Pikseli (tačke) koji su<br>uvek tamni ili uvek<br>osvetljeni | Vaš TV je precizno proizveden korišćenjem izuzetno visokog nivoa<br>tehnologije. Međutim, ponekad se pikseli možda neće pravilno<br>prikazati. Ove vrste pojava su svojstvene ovoj vrsti proizvoda i ne<br>predstavljaju neispravan proizvod.                                                                                                    |

## ELEKTRONSKO UPUTSTVO

## Kliknite 🏠 da biste ušli

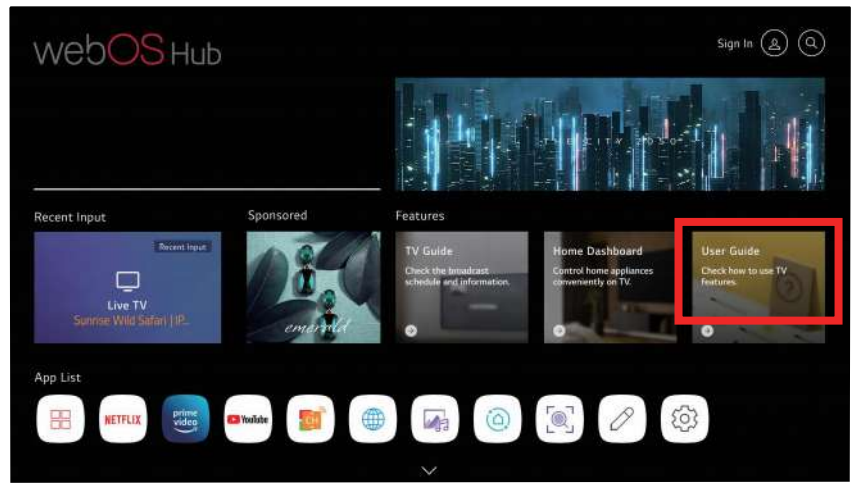

## Kliknite Uputstvo za upotrebu da biste ušli

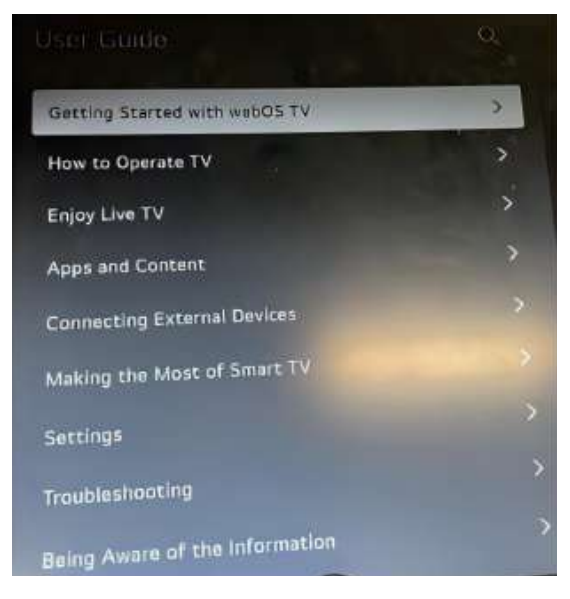

Ovo je sadržaj uputstva za upotrebu na ekranu

## INSTALACIJA POSTOLJA

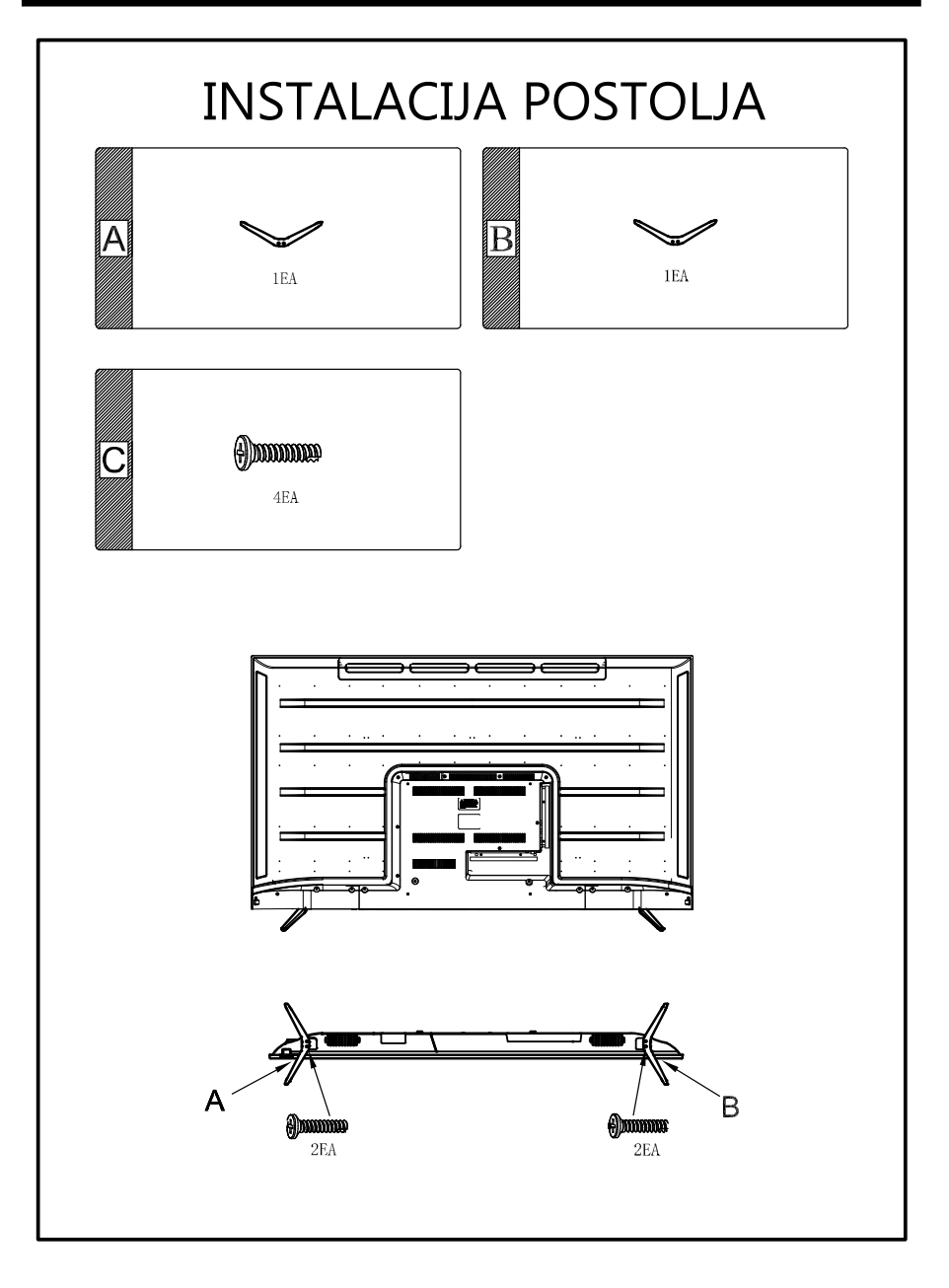

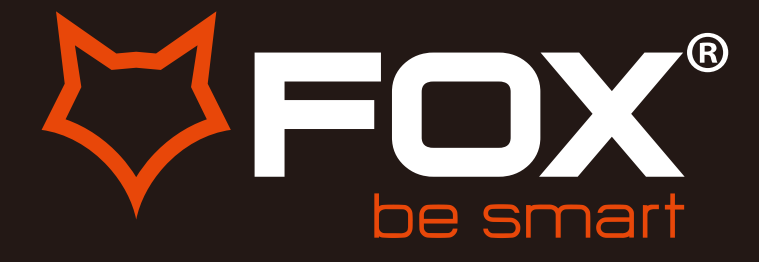

# powered by WebOS Hub

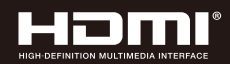

# **USER MANUAL**

## LED TELEVISION Model:70WOS625D

ΕN

SR

Thank you for purchasing this device.

FOX LED televisions are known for their great performance, as for modern, functional and elegant design. Besides that, we constantly improve our customer support, we have highly efficient and wide network of services, that make our proud customers feel safe.

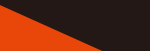

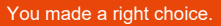

Now it's time for instructions, they are not complicated, but you have to follow them.

# CONTENTS

| General Safety           | 4  |
|--------------------------|----|
| Installation             | 8  |
| Controls and Connections | 10 |
| Magic Remote Control     | 12 |
| Quick Settings           | 16 |
| Smart Home               | 18 |
| USB Media                | 21 |
| Menu                     |    |
| Picture                  | 23 |
| Sound                    | 24 |
| Programme                | 25 |
| Connection               | 26 |
| General                  | 27 |
| Accessibility            | 28 |
| Support                  | 29 |
| FAQs                     | 30 |

# GENERAL SAFETY

Read this manual thoroughly before you start using the TV.

Store this manual, the completed warranty card, your receipt and the product packaging. The safety precautions instructions reduces the risk of fire, electric shock and injury when correctly complied to.

Please follow all instructions and take notice of all warnings.

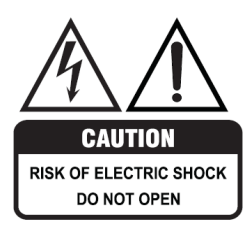

The cover (or back) of the unit should not be removed to prevent risk of electric shock.

This unit must be serviced by a qualified service personnel only.

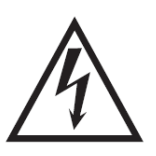

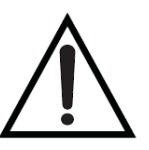

The lightning flash with symbol within the triangle is intended to warn you of a non-insulated dangerous voltage in the product's enclosure that could be of sufficient magnitude to generate a risk of electric shock to persons.

The exclamation point within the triangle is intended to warn you to the presence of important operating and maintenance instructions in the documents included with the product.

## **IMPORTANT INFORMATION**

- Using Cabinets or stands recommended by the manufacturer of the television.
- Only using furniture that can safely support the Products.
- Ensure the Product is not overhanging the edge of the supporting furniture.
- Do not place the product on a high furniture without securing both the furniture and the product to a stable support.
- Do not place the product on cloth or other conductive materials.
- Warn children of the dangers of climbing on furniture to reach the television or its controls and to call for an adult to assist.

# GENERAL SAFETY INSTRUCTIONS (Cont.)

## **IMPORTANT INFORMATION**

- Do not expose this appliance to rain or moisture as it may result in fire or an electric shock hazard
- Do not temper or change or modify the product in any way.
- Only use Accessories outlined and recommended by the manufacturer.
- Please do not expose the product to splashing or water contact
- Please do not place any object on top of the product including objects filled with liquids such as vases.
- Danger of explosion if battery is incorrectly placed. Replace with same or equivalent type.

#### Installation

**Please follow instruction when installing** this product in accordance with the instruction manual. This product must be positioned in a sufficiently stable location, it can be potentially hazardous due to falling and can cause injury, particularly to children if it positioned incorrectly.

- Before installing this TV set, make sure your outlet voltage corresponds to the voltage stated on the product rating label
- Do not use a damaged power cord, plug or loose outlet. Doing so may cause an electric shock.
- Do not plug several devices into the same outlet. Doing so may cause the outlet to overheat and start a fire. Make sure the outlet is readily accessible during operation of the equipment.
- Do not bend, twist or kink the power cord excessively.
- Do not allow anything to rest on or roll over the power cord and antenna cable. Doing so may cause a fire or an electric shock.
- Do not run the power cord near heat-producing appliances such as radiators, stoves or irons. The excessive heat could melt the insulation and expose live wires, resulting in fire or electric shock.
- Unplug this TV during lightning storms or when unused for long periods of time. Not doing so may result in fire or electric shock.
- Do not cover the ventilation openings of the product with items such as newspapers, tablecloths, curtains etc or insert objects into the slots available on the products. As this could result in the product temperature rising and could cause a fire.
- If you notice any unusual odors or smoke around the unit, immediately disconnect the unit from the outlet and contact the service center. Failure to do so may result in fire or electric shock.
- When not using the unit for long periods of time or when you are moving the unit please ensure to disconnect the power cord from the wall socket.

# GENERAL SAFETY INSTRUCTIONS (Cont.)

- Please beware that Dust could accumulate over time on the unit and cause it to generate heat and or deteriorate insulation, which in turn may result in an electrical fire.
- The product is not intended for use by persons (including children) with reduced physical, sensory or mental capabilities, or young children of any age, They must be supervised product by a person responsible for their safety.
- Batteries from the remote control must be only removed by an adult, the adult must ensure to keep them out of reach of infants and children. Seek medical attention immediately if a child has swallowed a battery.
- Batteries (battery pack or batteries installed) shall not be exposed to excessive heat such as sunshine, fire or the like.
- To maintain the product do not use any chemical or cleaning agent or wet cloth, please only ensure to utilize a dry cloth to wipe it down from marks or dust and only after unplugging the product from the power socket.
- Please ensure to contact our call center for any repair or service required for the products.

## WARNING!

#### It is STRONGLY RECOMMENDED that you <u>ANCHOR</u> this product.

Toppling furniture and TV's can cause serious injury or death.

#### TO HELP AVOID ANY SERIOUS OR FATAL INJURY, WE STRONGLY RECOMMEND THAT THIS PRODUCT BE PERMANENTLY FIXED TO THE WALL OR OTHER SUITABLE SURFACE. FIXING DEVICES ARE NOT INCLUDED SINCE DIFFERENT SURFACE MATERIALS REQUIRE DIFFERENT ATTACHMENTS. PLEASE SEEK PROFESSIONAL ADVICE IF YOU ARE IN DOUBT WHAT FIXING DEVICE TO USE.

If a television is not positioned in a sufficiently stable location, it can be potentially hazardous due to falling. Many injuries, particularly to children, can be avoided by taking simple precautions such as:

- Using cabinets or stands recommended by the manufacturer of the television.
- Only using furniture that can safely support the television.
- Ensuring the television is not overhanging the edge of the supporting furniture.
- Educating children about the dangers of climbing on furniture to reach the television or its controls.

# GENERAL SAFETY INSTRUCTIONS (Cont.)

#### Please make sure upon positioning this product, the place is:

- Not wet or damp and Well ventilated
- Away from direct sunlight or heaters.
- Away from splashes or food.
- Protected from excessive dust or grease.
- Do not install this equipment in a confined space such as a bookcase or similar unit.
- Do not install the TV set near heat sources such as radiators, stoves or other audio

visual equipment that produce heat.

- Do not place containers with liquids, if liquid falls inside the products it may result in short-circuit, fire or electric shock.
- Do not place small metallic objects on top of the unit. Metal object falls inside the product it may result in short-circuit, fire or electric shock.
- Do not use or store flammable or combustible materials near the unit. Doing so may result in fire or explosion. Do not place any naked flame sources, such as lit candles, cigarettes or incense sticks on top of the TV set.
- The antenna must be installed away from high-voltage power line,
- Please contact an antenna professional installer to install the antenna to avoid incorrect installation which could result in fire, electric shock or serious injury.
- Install the unit at a reasonable distance from the wall to ensure sufficient ventilation.
- If mains plug or an appliance coupler is used as the disconnect device, the disconnect device shall remain readily operable.

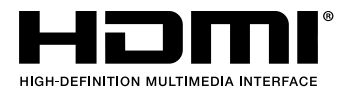

The terms HDMI, HDMI High-Definition Multimedia Interface, HDMI Trade dress and the HDMI Logos are trademarks or registered trademarks of HDMI Licensing Administrator, Inc.

# INSTALLATION

Install the stand as described below, or if you want to mount it to a wall, please contact a professional installer.

Please ensure the TV is not plugged into the wall socket and furthermore we recommend to get another person to assist in the following task.

### Attaching the stand

#### Step 1

Place a soft cushioned material on top of a flat surface to prevent damaging the screen panel. Then place the TV screen flat on top, with the screen side facing down, as illustrated on the right.

#### Step 2

Align the stand leg to the installation point, as illustrated below

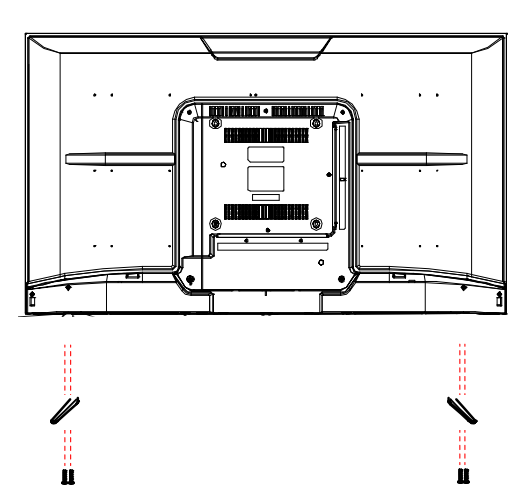

#### Step 3

Tighten the screws (supplied) with a screwdriver to affix the stand to the panel, as illustrated on the right.

### **CAUTION!**

Do not apply excessive force as this may damage the screw holes.

# INSTALLATION (Cont.)

#### **Wall-Mounting Instructions**

Please ensure the TV is not plugged into the wall socket and furthermore we recommend to get another person to assist in the following task.

• We recommend you use a professional installer as we assume no liability for any eventual damage to the product or injury to yourself if you mount the TV on your own.

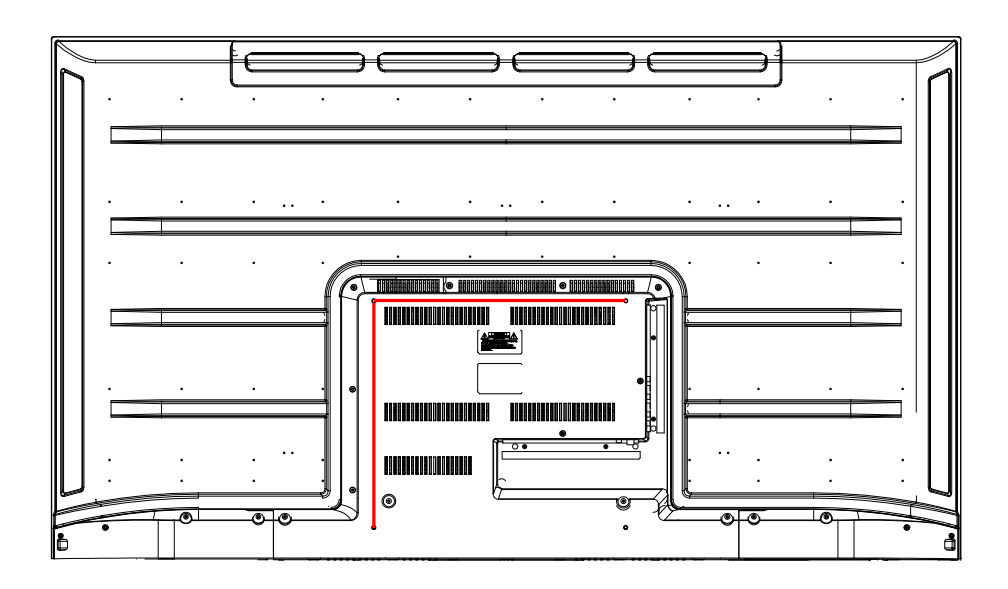

#### BACK OF TV

70inch VESA PATTERN: 400 x 360mm

**NOTE:** If you are wall-mounting the TV, this should be done by a qualified installer.

# CONTROLS AND CONNECTIONS

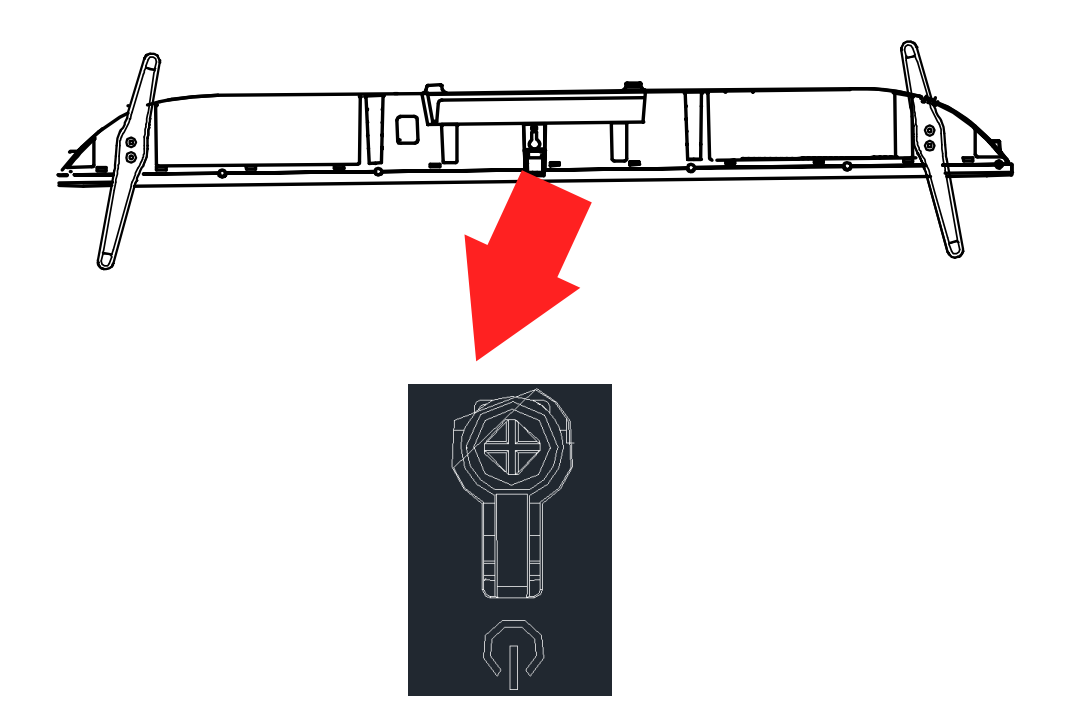

# CONTROLS AND CONNECTIONS

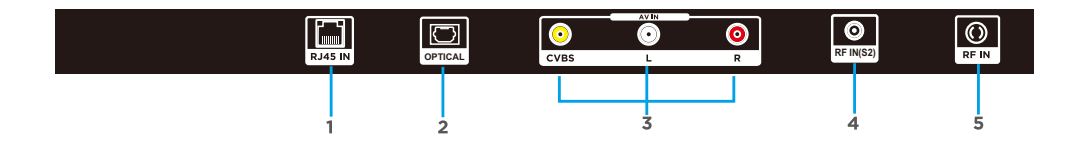

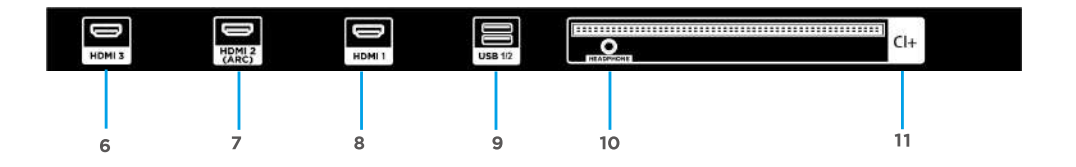

- 1. RJ45 (ETHERNET)
- 2. OPTICAL OUT
- 3. CVBS/ AUDIO LEFT & RIGHT
- 4. RF IN (SATELLITE)
- 5. RF IN (ANTENNA)
- 6. HDMI 3
- 7. HDMI 2
- 8. HDMI1
- 9. USB INPUT\*2
- 10. HEADPHONE OUT
- 11. CI+

#### **USB** connection

Insert a USB storage device into the USB port to record, playback of video/photo/music

# MAGIC REMOTE CONTROL

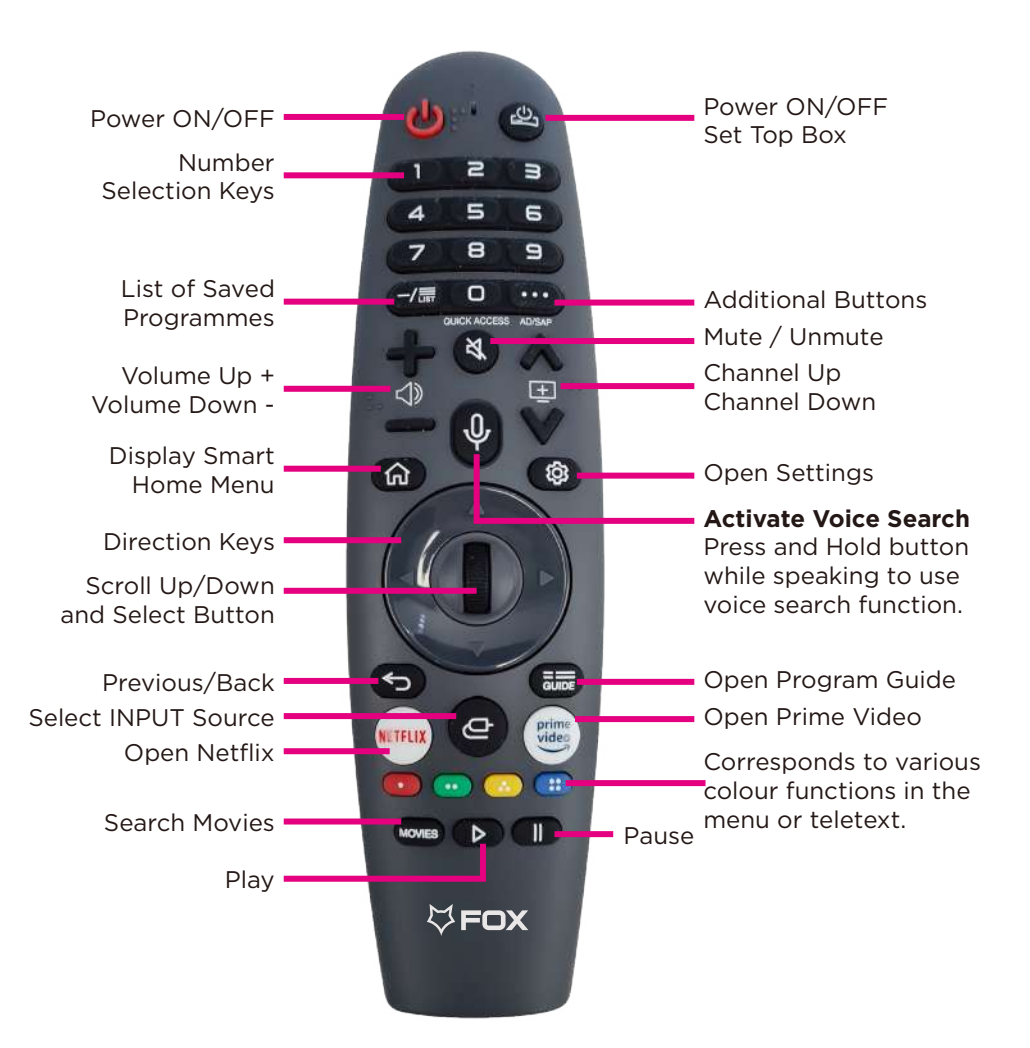

### Next few pages of MAGIC REMOTE CONTROL explains the following:

- First Time Pairing
- Re-Registering The Magic Remote Control

# MAGIC REMOTE CONTROL (cont.)

# Please follow instruction when pairing magic mouse remote control for your webOS TV

Your Smart TV works with a Magic Remote Control that acts as both a cursor and a remote control and a Screen Remote that allows you to operate your Smart TV and the external devices connected to your Smart TV.

You can use the Magic Remote Control like a mouse to select and run content on your Smart TV. The Magic Remote Control also supports voice commands (ThinQ AI) and gestures to allow you convenient access to various Smart TV functions.

## FIRST TIME PAIRING

## **Registering the Magic Mouse Remote Control**

You must register the Magic Remote Control on your Smart TV when you use it for the first time. To register your Magic Remote Control using the **Wheel (OK)** button, perform the following steps:

- 1. Turn on your Smart TV.
- 2. Wait for 10 seconds while your Smart TV turns on.
- Aim the Magic Remote Control at the Smart TV, and then press the Wheel (OK) button. A message appears after the Magic Remote Control is registered.
  - If the Magic Remote Control does not register, turn your Smart TV off and on again and repeat the registration process.

# MAGIC REMOTE CONTROL (cont.)

## **RE-REGISTERING THE MAGIC REMOTE CONTROL**

If the Magic Remote Control is not functioning properly, initialize it and then re-register it. To use the **Smart Home ( )** button and **BACK ( )** button on the Magic Remote Control to re-register the Magic Remote Control, perform the following steps:

- Hold down the Smart Home ( ) button and BACK ( ) button on the Magic Remote Control for 5 seconds to initialize the Magic Remote Control.
- Aim the Magic Remote Control at your Smart TV, and then press the Wheel (OK) button. A message appears after the Magic Remote Control is registered.
- Note Aim the Magic Remote Control at your Smart TV, and then hold down the **BACK ( )** button for 5 seconds to re-register the Magic Remote Control.

# MAGIC REMOTE CONTROL (cont.)

### Using the Remote Control

- Battery should normally last for about one year.
- Do not mix old and new batteries in the remote
- Do not use different types of battery
- If you do not intend to use the unit for a long time, please remove batteries from the remote to avoid accident.
- Keep batteries away from children and pets.
- Never throw batteries into a fire.
- Do not drop, or impact the remote control as it void warranty immediately.
- The remote control operate at a range of 5 to 6M effectively
- Do not expose the remote control sensor to a bright light.

### **OPENING REMOTE BATTERY COMPARTMENT TO REPLACE BATTERIES**

- 1. Turn the remote control over to its back.
- 2. Press and slide the battery compartment to open the cover.
- Place 2x AA batteries (provided) into the battery compartment and be sure to match the polarities (+/-) marked on battery compartment.
- Close and shut the battery compartment.
   Make sure it clicks when completely closing it.

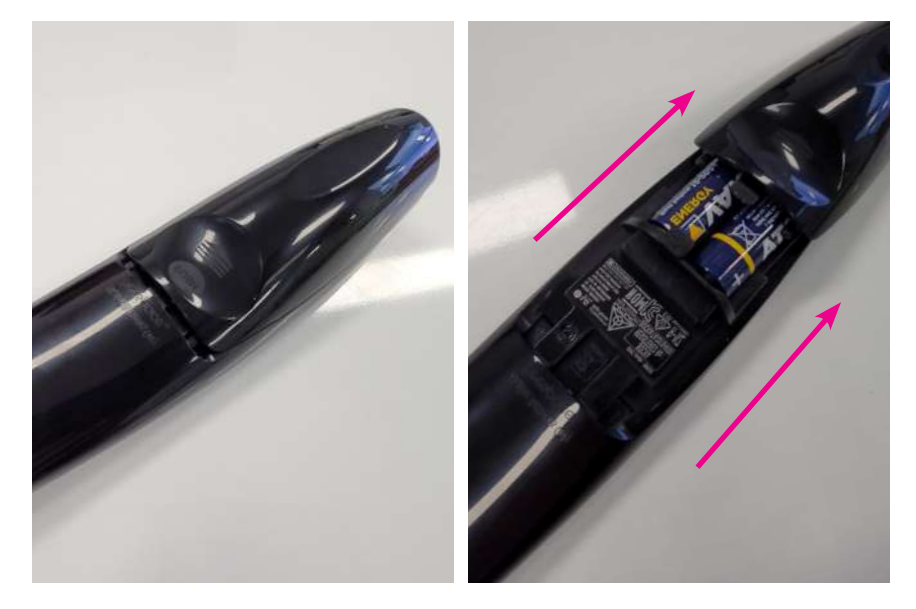

# SETTINGS

## **Quick Settings**

## **To Use Setting Function Quickly**

Displays a set of light-weight controls quickly and simply such as Picture Mode, Sound Out, Game Optimiser and so on.

Press the 🕸 button on the remote control.

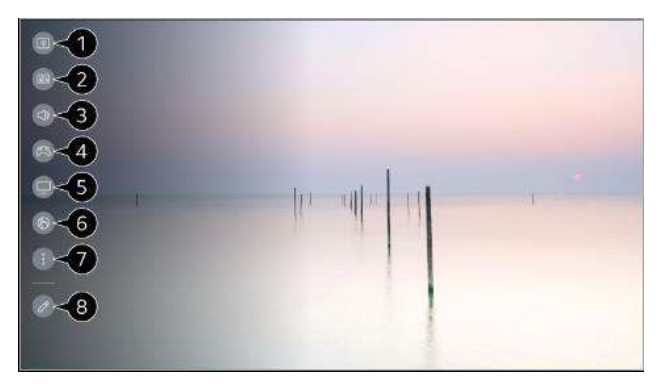

- 1. You can set Picture Mode.
- 2. You can set Sound Mode.
- 3. You can choose Sound Out.
- 4. Directs to the Game Optimiser settings.
- 5. Directs to the OLED Care settings.
- 6. Directs to the Network settings.
- 7. You can set more options.
- You can also long-press 🤷 button of the remote control to run the All settings directly.
  - 8. You can add/delete the quick setting items or change their order.
- After entering each item, press and hold the Wheel (OK) button on the remote control to go to the corresponding menu.
- The configurable items differ depending on model.

# Enjoy Live TV

## Making the Most of Live Menu

## **Using Live Menu**

You can use the relevant features with ease when watching TV broadcasts.

Press the LIST button on the remote control.

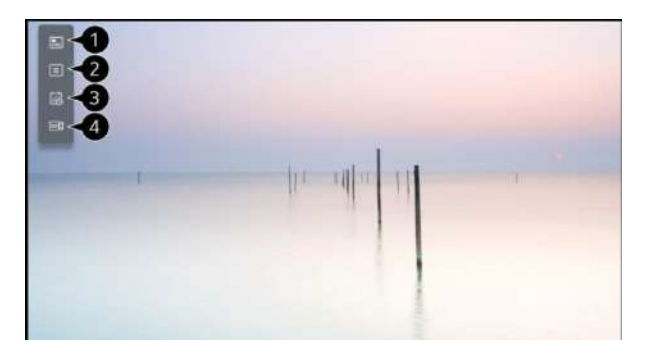

1.Programmes : View a list of broadcast content that is currently being broadcast.

2.Guide : You can view programmes and the schedule of each programmes.

To see the details, click the Enjoy Live TV→ Viewing Guide in User Guide.

3.TV Scheduler : You can enter the time and date of a programme to schedule watching or recording it at the set time.

To see the details, click the Enjoy Live TV→ Using TV Scheduler in User Guide.

4.Recordings : You can check the recordings stored in the storage device and play the recordings.

To see the details, click the Enjoy Live TV  $\rightarrow$  Playing Recorded TV Programs in User Guide.

- The menu appears only if an external storage device is connected and the recorded video can be viewed.
- The programmes displayed in Programme List are a configuration of programmes provided by the broadcast service provider. Therefore, if the broadcast service provider has changed its programme configuration without notice, the programmes displayed in Programme List may differ from the actual TV programmes.

# Getting Started with webOS TV

## Home Tutorial

## Using the Home Feature of the webOS TV

You can open the Home screen by pressing the  $\widehat{\Omega}$  button on your remote control.

Roll the Wheel (OK) button on the Magic Remote to scroll through the menu.

You can open apps and content or use various features of the smart TV.

Standard remote control allows you to scroll through the menu with the V / buttons.

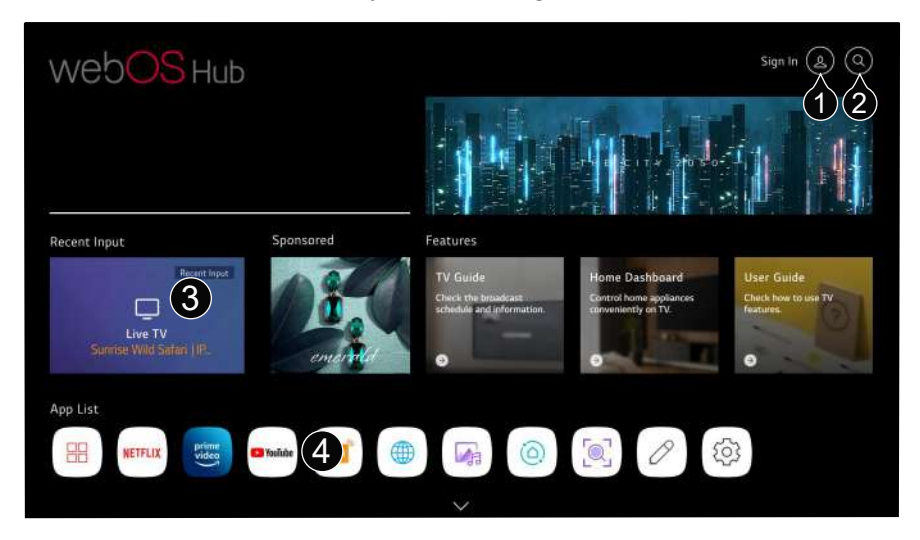

 You can log in to your LG Account or view basic information about the account to which you are currently logged in.

For more information, see Getting Started with webOS TV  $\rightarrow$  Managing Your LG Account in User Guide.

2. Launch Search.

To see the details, click the Apps and Content  $\rightarrow$  Content Search in User Guide.

- 3. Returns to the most recently used TV or external input.
- 4. You can run, move, and delete the apps installed on your TV.

# Getting Started with webOS TV

- Apps List is automatically shown on the screen each time the TV is turned on. To change the Home screen display, change the setting of Home Auto Launch in <sup>(2)</sup>→ ●→General →System →Additional Settings→ Home Settings.
- The availability of and access to Contents and Services in device are subject to change at any time without prior notice.
- Available features vary depending on the region or service.

## Manage Home

### Manage webOS TV Home

You can change the order of the displayed apps or content lists by pressing the for

button on the remote control.

Roll the Wheel (OK) button on the Magic Remote to scroll through the menu.

You can enter edit mode by selecting located at the bottom of the screen.

| Edit Home                                                                                                    | 3>: |
|----------------------------------------------------------------------------------------------------|-----|
| Edit App List<br>Edit Contents List<br>Edit Contents List<br>Depending on your usage pattern, you can set the order of apps automatically or edit them manually<br>Close |     |

1. Enters the Edit App List mode.

Depending on your usage pattern, you can set the app order automatically or edit it

yourself.

# **CONNECTING EXTERNAL DEVICES**

## Using Home Dashboard

You can select or control a device (mobile, external device, Home IoT Devices, etc.) connected to the TV.

Run Home Dashboard by pressing the C button on the remote control.

You can also press and hold the C button on the remote control.

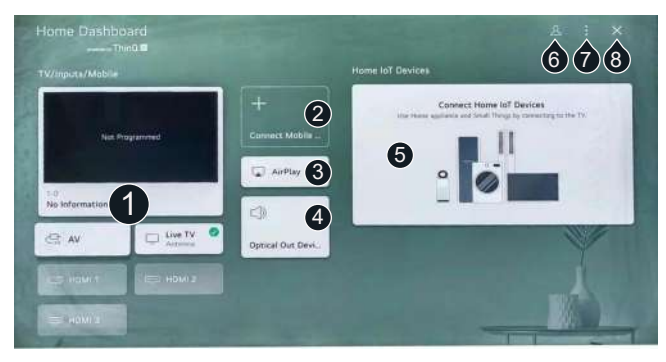

1. You can check and select the external device connected through the external input port or network.

2. Connect your mobile device to TV to share the mobile screen and enjoy the stored contents.

- 3. Airplay support. Clicking on AirPlay sends the phone's screen to the TV.
- 4. Optical output device, The output is more outstanding sound quality effect.
- 5. You can check and control the device connected via the Home IoT.

Please refer to Connecting External Devices→ Connecting Home IoT Devices in User Guide for more information on the action.

- 6.You can log in or out with your LG ThinQ account.
- 7.Edit Inputs : You can edit the name of the connected device or apply the related settings.

Edit home IoT devices : You can hide of show connected Home IoT Devices and rearrange the list.

Notification : You can turn on or off the notification on the connected device.

Universal Control Settings : Move to the Universal Control Settings app.

User Guide : Move to the User Guide app.

- Quit App : Turns off the app from running in the background.
- 8.Closes the app.

# USB MEDIA

### **USB Media Player**

Connect a USB storage device to the USB port on the TV to enjoy the content files stored on the USB storage device on your TV.

Support format: jpeg, jpg, jpe, png and bmp for photo,mp3, wav, ogg, wma, flac for music, asf, avi, mp4, 3gp, mkv, ts, mpg, vob for video.

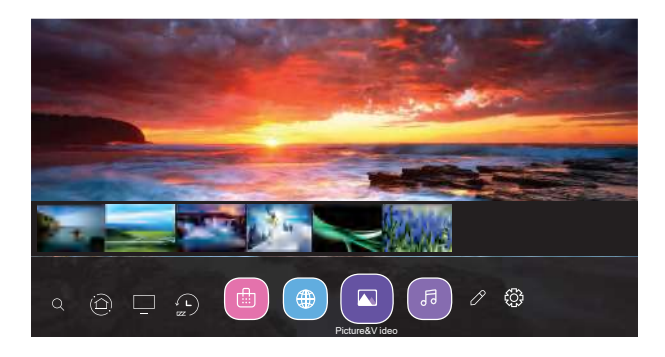

#### **Using Photo Player**

Selecting Photo & Video app and press (  $\bigcirc$  ) button to enter the menu. You can view your saved photos.Press Arrow buttons to select the file you want to watch in the file selecting menu, then press (  $\bigcirc$  ) button to start playing. When playing media, press the (  $\bigcirc$  ) button to display and operate file details.

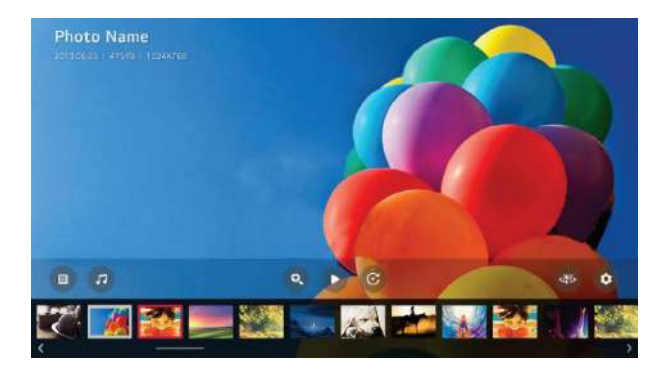

# USB MEDIA (CONT.)

### **Playing Video**

Selecting Photo & Video app and press (  $\bigcirc$  ) button to enter the menu. You can view your saved videos.Press Arrow buttons to select the file you want to watch in the file selecting menu, then press (  $\bigcirc$  ) button to start playing. When playing media, press the (  $\bigcirc$  ) button to display and operate file details.

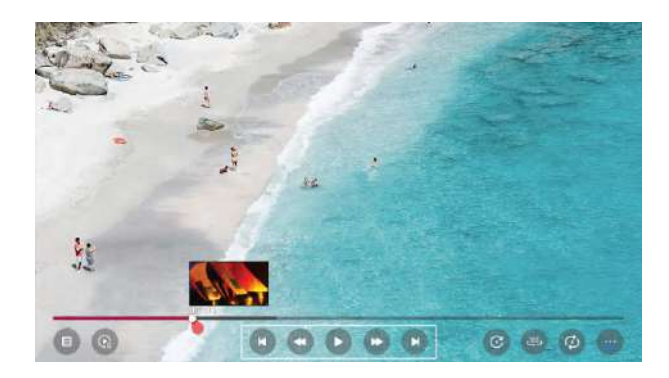

### **Playing Music**

Selecting Music app press (  $\bigcirc$  ) button to enter the menu. You can listen your saved music. Press Arrow buttons to select the file you want to listen to music in the file selecting menu, then press (  $\bigcirc$  ) button to start playing. When playing media, press the (  $\bigcirc$  ) button to display and operate file details.

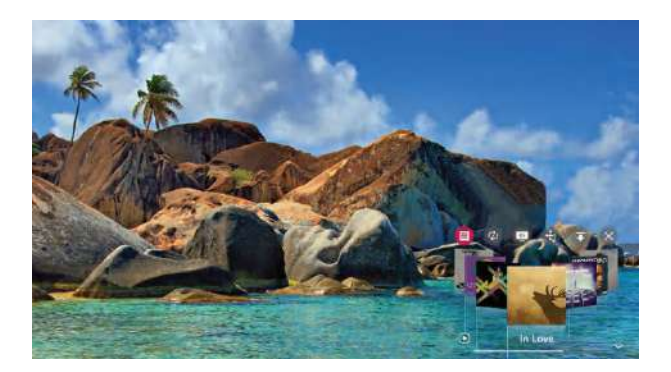

## MENU

#### **Picture Menu**

Select All settings in settings menu, press (  $\bigcirc$  ) button to enter the submenu.

Press  $\blacktriangle/ \forall$  buttons to select **Picture** in the submenu, it will highlight the option, then press  $\triangleright$  button to enter menu.

Press 1/7 button to select the option and press (  $\bigcirc$  ) button to enter the submenu.

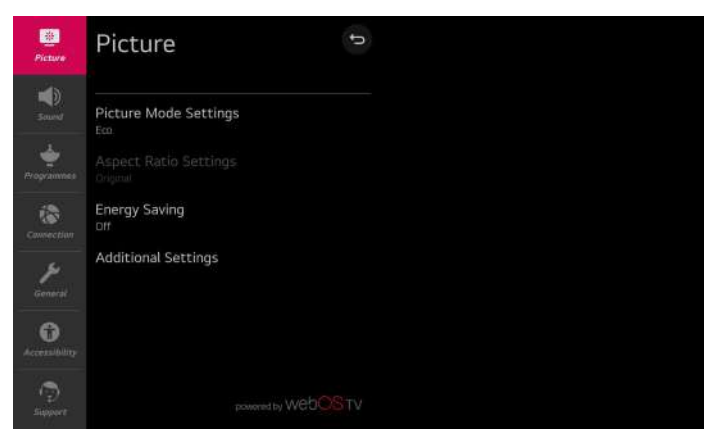

#### **Picture Mode Settings**

Select a video mode that matches the viewing environment, or specify settings for a video mode, such as contrast, color and more.

#### Aspect Ratio Settings

View the original screen as it is or set the screen size and aspect ratio.

#### **Energy Saving**

Energy saving modes to limit power consumption. Adjust screen brightness to reduce energy consumption.

If you use Energy Saving function, brightness of your TV will be affected.

#### **Additional Settings**

Set additional picture settings. Include Eye Comfort Mode, HDMI Ultra HD Deep Color and Instant Game Response.

#### Sound Menu

Select All settings in settings menu, press (  $\bigcirc$  ) button to enter the submenu.

Press  $\blacktriangle/\P$  buttons to select **Sound** in the submenu, it will highlight the option, then press  $\blacktriangleright$  button to enter menu.

Press  $\blacktriangle/\intercal$  button to select the option and press (  $\bigcirc$  ) button to enter the submenu.

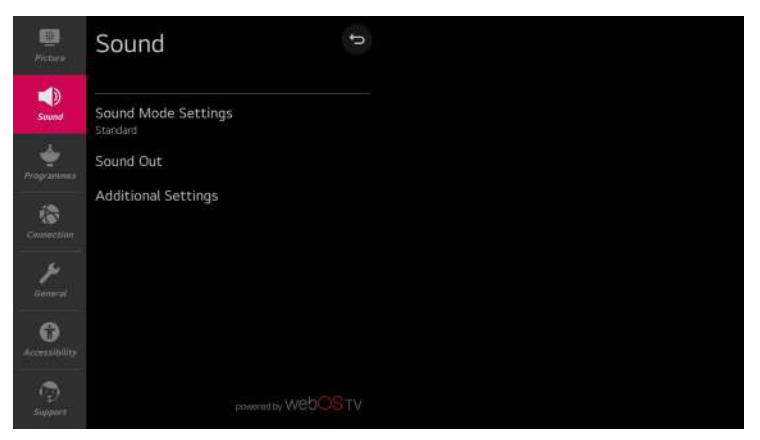

#### Sound Mode Settings

Select the Sound mode and set detailed Audio effects. This settings is only available for Internal TV Speaker. Include Standard, Cinema, Clear Voice III, Sports, Music and Game.

#### Sound Out

Select device or speaker for audio output. Include Internal TV Speaker, Bluetooth, Mobile Device, Optical, HDMI ARC, Wired Headphones, Optical + Internal TV Speaker etc. for your choice.

#### Additional Settings

Set additional sound-related settings. Include TV Installation Type, Volume Mode, AV Sync Adjustment, HDMI Input Audio Format, LG Sound Sync and Digital Sound Out for your choice. You can perform the operations you want according to the prompt information on the TV screen.

#### **Programmes Menu**

Select All settings in settings menu, press (  $\bigcirc$  ) button to enter the submenu.

Press 1/1 buttons to select **Programmes** in the submenu, it will highlight the option, then

press 🕨 button to enter menu.

Press  $\blacktriangle/\P$  button to select the option and press (  $\bigcirc$  ) button to enter the submenu.

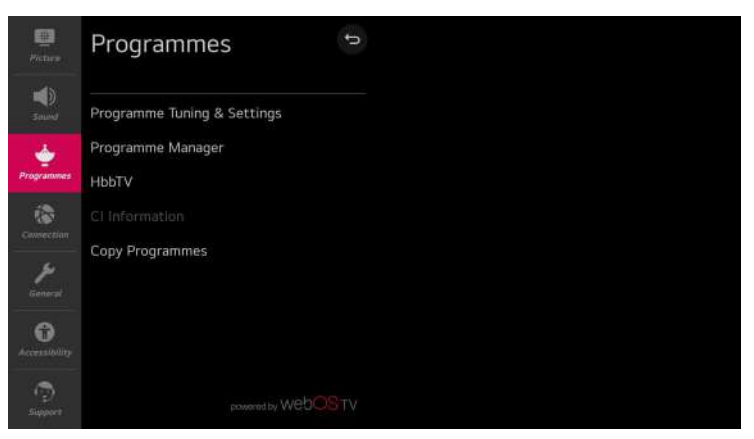

#### **Programme Tuning & Settings**

Tune and save available programmes. You can set satellite programme options.

#### **Programme Manager**

Manage programmes stored on the TV.

#### HbbTV

This service provides you with more information about watching programme and enjoys related contents.

#### **Cl Information**

View current Common Interface ( CI ) information.

#### **Copy Programmes**

Import / export your TV's programme list information from / to a connected USB device.

Note: Available options depend on the broadcast program.

#### **Connection Menu**

Select All settings in settings menu, press (  $\bigcirc$  ) button to enter the submenu.

Press ↓/▼ buttons to select **Connection** in the submenu, it will highlight the option, then press button to enter menu.

Press  $\downarrow/\uparrow$  button to select the option and press (  $\bigcirc$  ) button to enter the submenu.

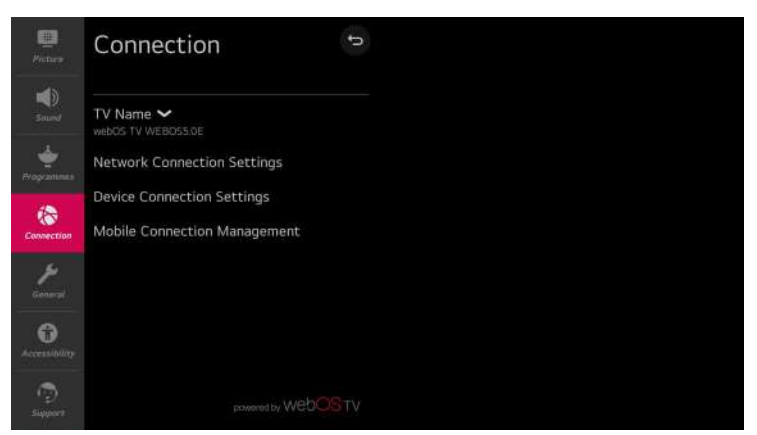

#### TV Name

Set the TV name.

#### **Network Connection Settings**

Set settings related to your wired / wireless network.

#### **Device Connection Settings**

Set easy connection settings with external devices. After entering the menu, you can select and set these options of Auto Device Detection, SIMPLINK (HDMI-CEC), Auto Power Sync, LG Wireless, Keyboard and Universal Control Settings.

#### **Mobile Connection Management**

Connection Management with a smartphone or PC is available. In order to connect a TV with a mobile device, connection settings and requests are required on the smartphone and PC.

#### **General Menu**

Select All settings in settings menu, press (  $\bigcirc$  ) button to enter the submenu.

Press  $\blacktriangle/ \forall$  buttons to select **General** in the submenu, it will highlight the option, then press  $\blacktriangleright$  button to enter menu.

Press  $\downarrow/\uparrow$  button to select the option and press (  $\bigcirc$  ) button to enter the submenu.

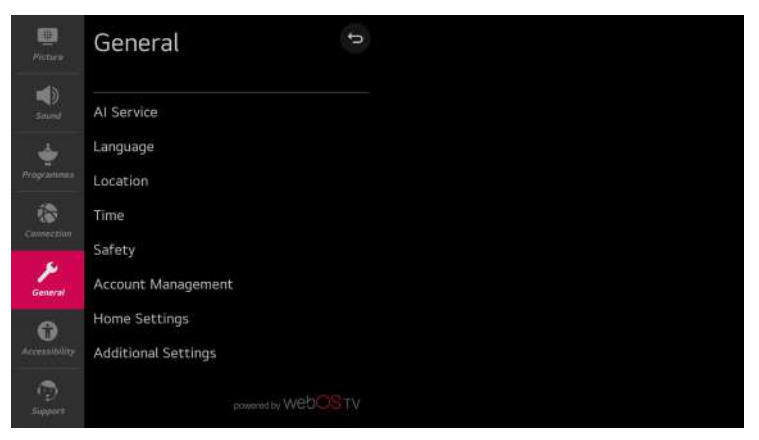

#### Al Service

Set detailed options for the Al functions.

#### Language

Select TV's language settings. You can set the Menu Language, Audio Language and Keyboard Languages.

#### Location

Set the region and country for broadcasts and special services.

#### Time

Set the current date and time. If the time you set is much different from the current time, some of the smart features may not be displayed. Include Time, date and Time Zone.

#### Safety

Set locking on the specified channels, apps, inputs and etc to use under parents guidance.

#### Account Management

Set up an account to use Services.

#### **Home Settings**

Set detailed options for the Home feature.

#### **Additional Settings**

Set the additional functions related to the TV.

### **Accessibility Menu**

Select All settings in settings menu, press (  $\bigcirc$  ) button to enter the submenu.

Press  $\mathbf{M}/\mathbf{Y}$  buttons to select **Accessibility** in the submenu, it will highlight the option, then

press 🕨 button to enter menu.

Press  $\downarrow/\uparrow$  button to select the option and press (  $\bigcirc$  ) button to enter the submenu.

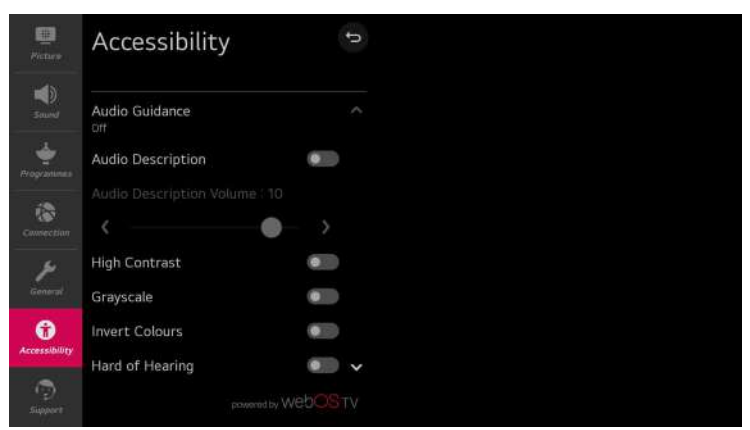

#### Audio Guidance

Guide menus and operations with voice for visually impaired viewers to use TV. Specify detailed voice guidance settings after turning on this feature.

#### **Audio Description**

Alerts you by sound when the TV is turned on or off. The sound may not be output when digital sound output is set to Pass Through.

#### **High Contrast**

Enhance the contrast between bright and dark areas of some menus, such as the background and text, for being easily viewed by those with low-vision.

#### Grayscale

Change the color of the menu on the screen to black and white tone for higher clarity.

#### **Invert Colors**

Invert and compensate certain colors in some menus to enhance the visibility of items displayed on the screen.

#### Hard of Hearing

Display captions for hearing impaired viewers to use TV. It works only when thebroadcasting programme supports subtitles.

### **Support Menu**

Select All settings in settings menu, press (  $\bigcirc$  ) button to enter the submenu.

Press  $\blacktriangle$  /  $\intercal$  buttons to select **Support** in the submenu, it will highlight the option, then press  $\blacktriangleright$  button to enter menu.

Press  $\downarrow/\uparrow$  button to select the option and press (  $\bigcirc$  ) button to enter the submenu.

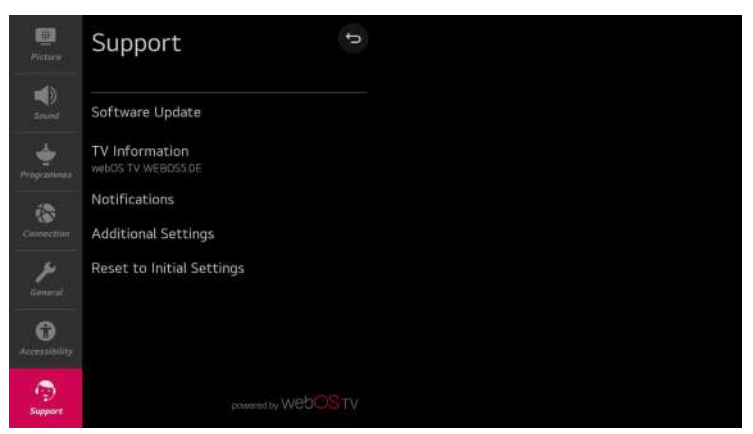

#### Software Update

Check for software updates and update if available.

#### **TV Information**

Check TV information.

#### Notifications

Check alarm messages about the user settings or TV status.

#### **Additional Settings**

Set up additional features related to customer support. Include User Agreements, Legal Notice and Open Source Software Notice These options.

#### **Reset to Initial Settings**

Revert TV to its initial settings. This will revert all options on TV to their default settings.

## GENERAL PROBLEMS WITH TV SET

| Symptoms                                               | Items to check and actions to follow                                                                                                    |
|--------------------------------------------------------|----------------------------------------------------------------------------------------------------|
| "ghost" or double image                                | This may be caused by obstruction to antenna due to high rise<br>buildings or hills. Using a highly directional antenna may improve<br>the picture.                                                                                                    |
| No power                                               | <ul> <li>Check if the TV's AC power cord is plugged into the outlet.</li> <li>Unplug the TV, wait for 60 seconds. Then reinsert plug into the outlet and turn on the TV again.</li> </ul>                                                                                                    |
| No picture                                             | <ul> <li>Check antenna connections at the rear of the TV to see if it is properly connected to the TV.</li> <li>Possible broadcast station trouble. Try another channel.</li> <li>Adjust the contrast and brightness setting.</li> <li>Check the Closed Captions control. Some TEXT modes could block the screen.</li> </ul> |
| Good picture but no<br>sound                           | <ul> <li>Increase the volume level by pressing the VOL+ button on the remote control or on the TV side control panel.</li> <li>Press the MUTE button on the remote control to ensure mute is off.</li> </ul>                                                                                                    |
| Good sound but poor color                              | Adjust the contrast, color and brightness settings                                                                                                    |
| Snowy picture and noise                                | Check the antenna connection                                                                                                    |
| Horizontal dotted line                                 | This may be caused by electrical interference (e.g. hair dryer, near-<br>by neon lights, etc.) Turn off the equipment.                                                                                                    |
| Television not respond-<br>ing to remote control       | <ul> <li>Check whether the batteries are working. Replace if necessary.</li> <li>Clean the remote control sensor lens on the TV.</li> <li>You can still use the buttons on the side of your TV.</li> </ul>                                                                                                    |
| Pixels (dots) that are<br>always dark or always<br>lit | Your TV is precision-manufactured using an extremely high level of<br>technology. However, sometimes pixels may not display correctly.<br>These types of occurrences are inherent to this type of product and<br>do not constitute a defective product.                                                                      |

# ELECTRONIC INSTRUCTION MANUAL

Press the  $\bigcirc$  on the remote control to enter

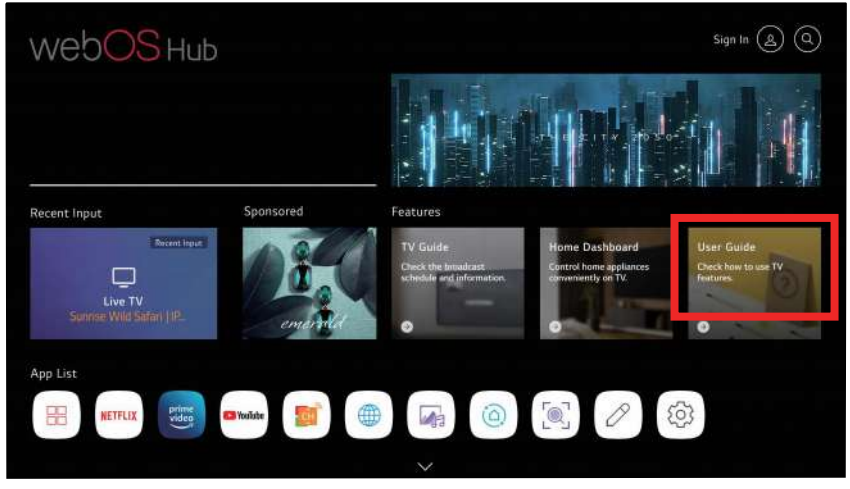

Click User Guide to enter

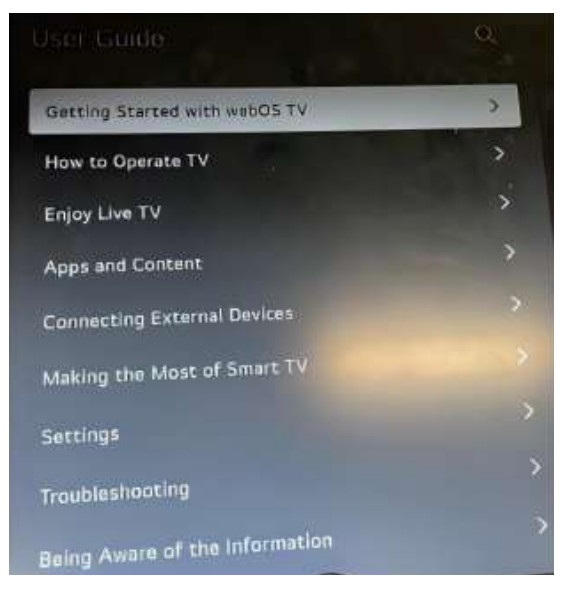

This is the content of the OSD operating manual

## STAND INSTALLATION

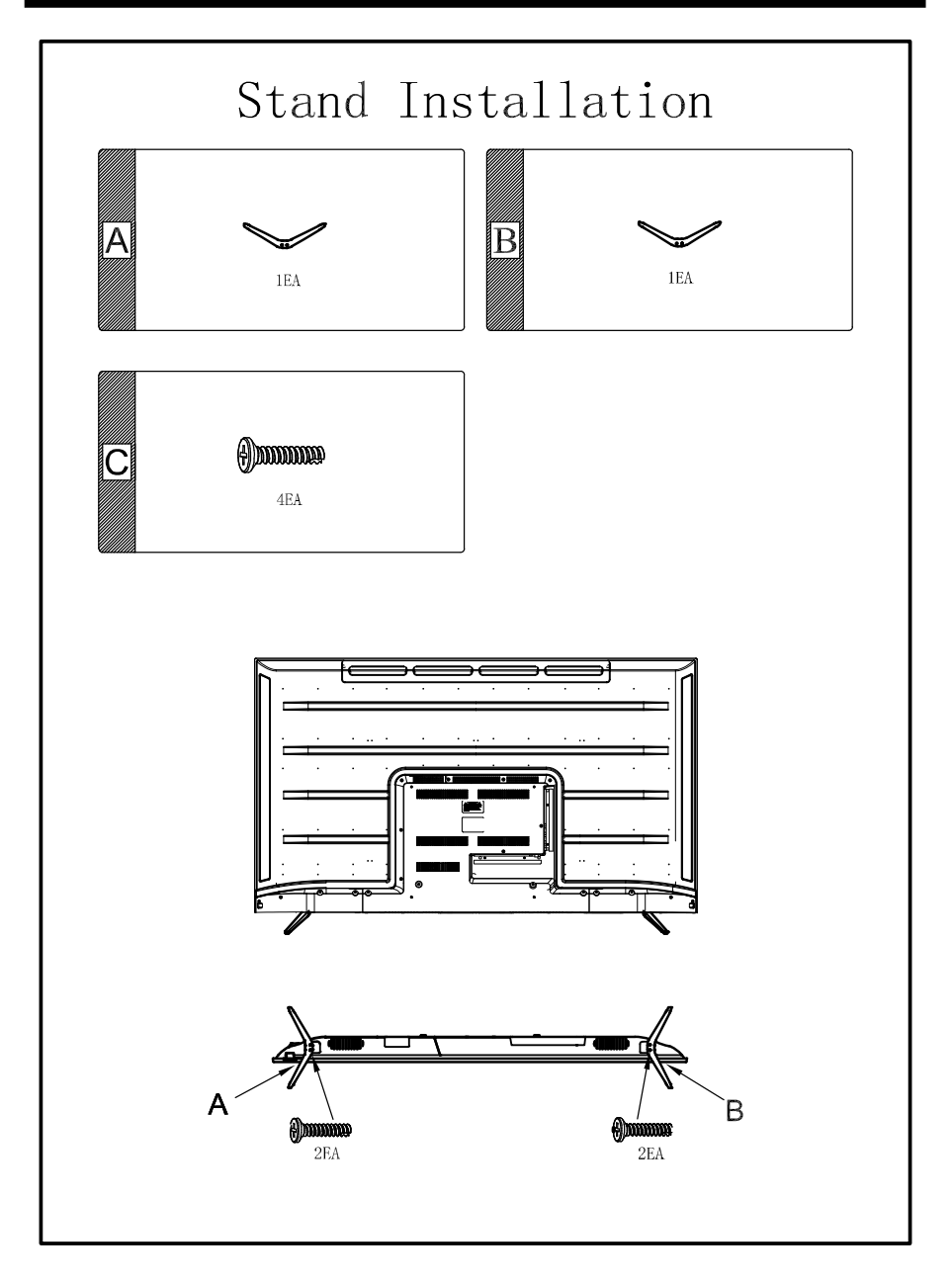

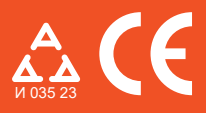

Nadamo se da ste pažljivo pročitali uputstva i da ćete ih se pridržavati. Za više informacija o FOX uređajima posetite našu internet stranicu:

# www.foxelectronics.rs